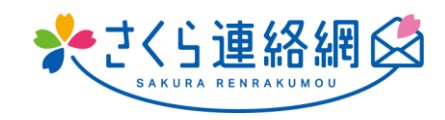

# 사쿠라 연락망 사용 설명서

## 목차

| 01. 처음에                                                       | 3        |
|---------------------------------------------------------------|----------|
| 처음 사쿠라 연락망을 이용하시는 분께                                          | 3        |
| 02. 등록하세요                                                     | 4        |
| 2-1 앱 등록                                                      | 4        |
| 2-2 메일로 등록하기<br>2-3 LINE에 등록(선택 사항)                           | 6<br>8   |
| 03. 마이페이지 로그인 방법                                              | 10       |
| 3-1 앱에서 로그인                                                   | 10       |
| 3-2 메일에서 도그윈<br>3-3 LINE에서 로그인                                |          |
| 04 마이페이지 소개 (홈 화면)                                            | 13       |
| 4-1 홈 화면<br>₄-2 등록 상황이 화인 및 검사이 전수                            | 13       |
|                                                               |          |
| 05. 니는 신문증 중국(경제지배 및 니는 국포(지글) 구기)                            | 17       |
| 06. 추가 연락처 등록                                                 | 19       |
| 추가 등록 절차 (본 추가 등록 절차 후 추가를 원하는 각 연락처로 진행하시기 바랍니다)             | 19       |
| 6-1 사신의 이메일 주소 수가                                             | 20<br>22 |
| 6-3 나만의 LINE 추가                                               | 24<br>25 |
| 6-5 자신의 앱 추가                                                  |          |
| -> 가죽 구경권의 업 구가                                               |          |
| 07. 도걸 한경에 내에                                                 | 30       |
| 7-1 등록 절차가 있는 경우                                              |          |
| 7-2 두 기승·물 전물도 낮돛 전국경을 이용할 두 있는 경구<br>7-3 가족이 사쿠라연락망을 이용하는 경우 | 32<br>34 |
| 7-4 능독 절차가 없고 가족이 사쿠라 연락망을 이용하지 않는 경우                         | 36       |
| 08. 연락처 수정 및 삭제                                               | 37       |
| 8-1 연락처 변경                                                    | 37       |
| 8-2 등록된 연락처(앱, 이메일,LINE) 삭제                                   | 38       |

| 8-3 등록정보의 변경 및 삭제                                                                                      |                      |
|----------------------------------------------------------------------------------------------------|----------------------|
| 09. 메시지 확인                                                                                             | 40                   |
| 9-1 메시지 확인 방법<br>9-2 메시지 숨기기                                                                           | 40                   |
| 10. 설문조사와 안부확인 답변                                                                                      |                      |
| 11. 자료 확인                                                                                              |                      |
| 11-1 첨부 자료가 있는 메시지 검색<br>11-2 소재만 검색                                                                   | 43                   |
| 12. 학교(시설)에 연락                                                                                         | 45                   |
| 12-1 학교에 문의 입학 방법<br>12-2 학교에 문의 편집/비고란만 삭제하는 방법<br>12-3 학교에 문의 삭제 방법<br>12-4 학교에 연락학교로부터의 답신을 확인하는 방법 | 45<br>46<br>47<br>48 |
| 13. 건강 점검                                                                                              | 49                   |
| 13-1 건강 상태 확인 입력 방법<br>13-2 건강 체크의 수정 방법<br>13-3 상태 확인 이력 확인 방법                                        | 49<br>               |
| 14. 가족 관계 설정                                                                                           | 52                   |
| 15. 언어 설정                                                                                              | 53                   |
| 16. 사용자화                                                                                               |                      |

## 처음 사쿠라 연락망을 이용하시는 분께

▶ 사쿠라 연락망 네트워크는 [앱], [이메일], [LINE]으로 등록할 수 있습니다. \* 일부 학교에서만 사용 가능

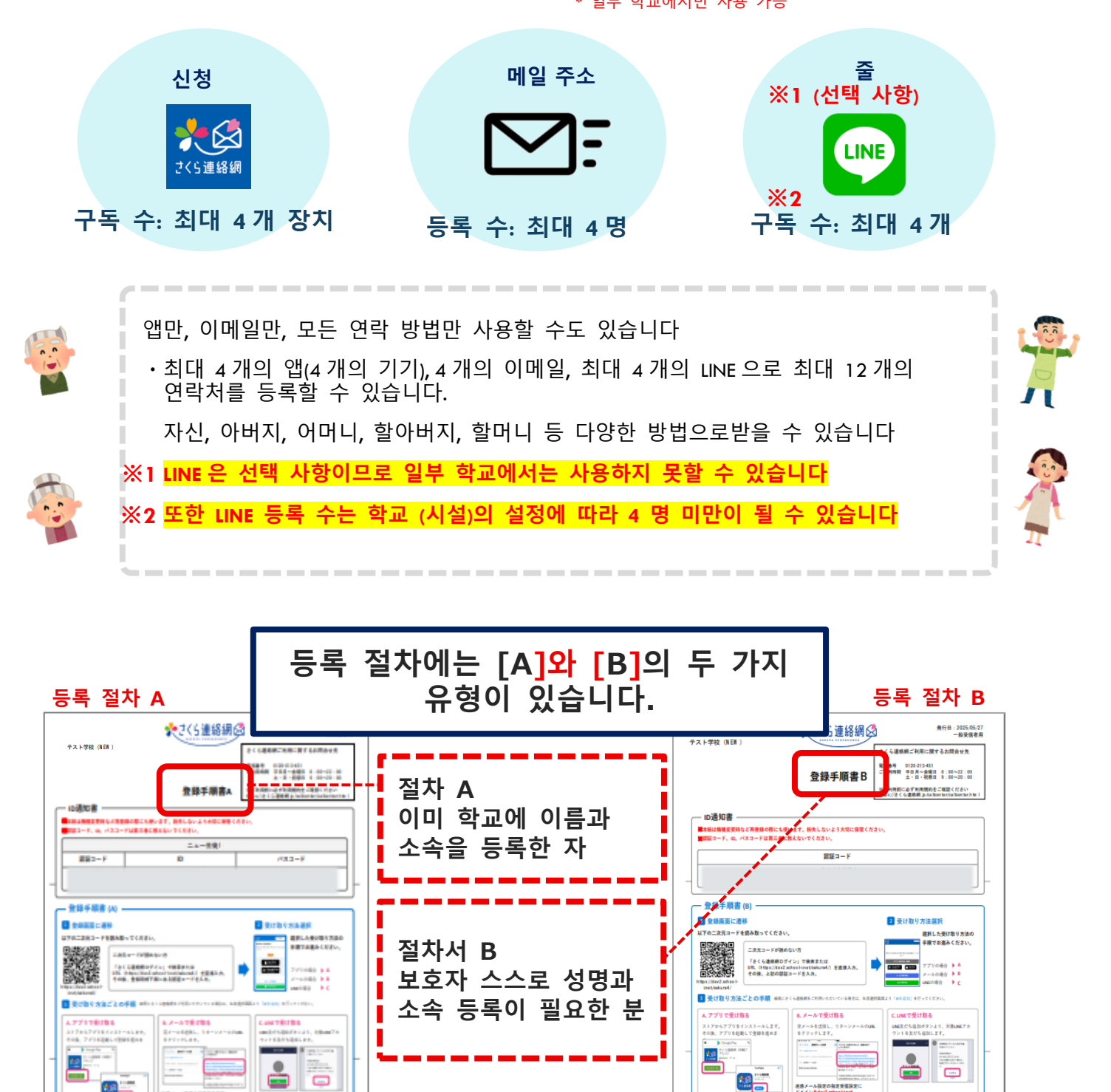

등록에는 절차서가 필요합니다.

소중히 보관하십시오

その他画面が良かされ 場合は、画面の指示に 目ってくがみ…

## 02. 등록하세요

#### 2-1 앱 등록

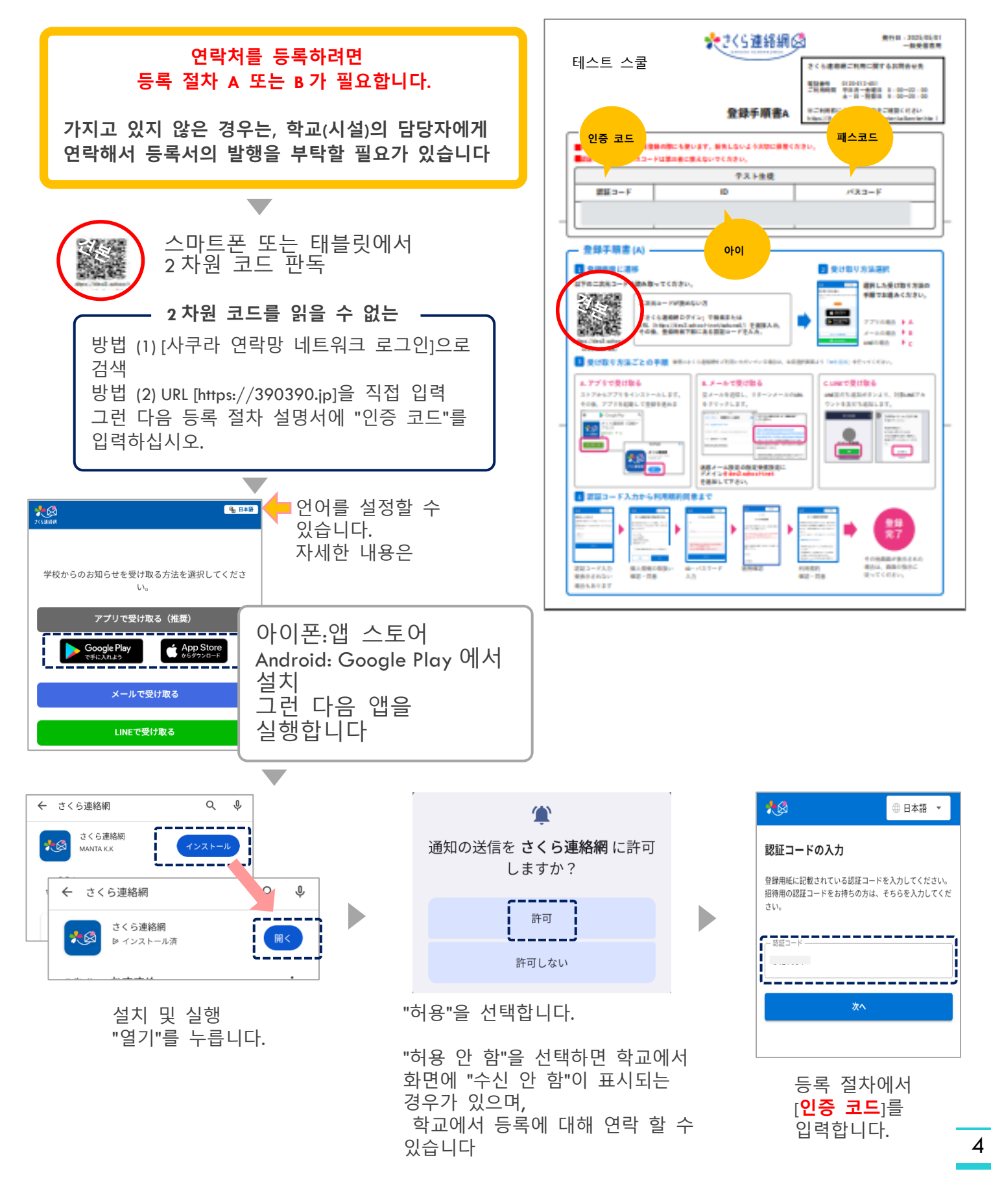

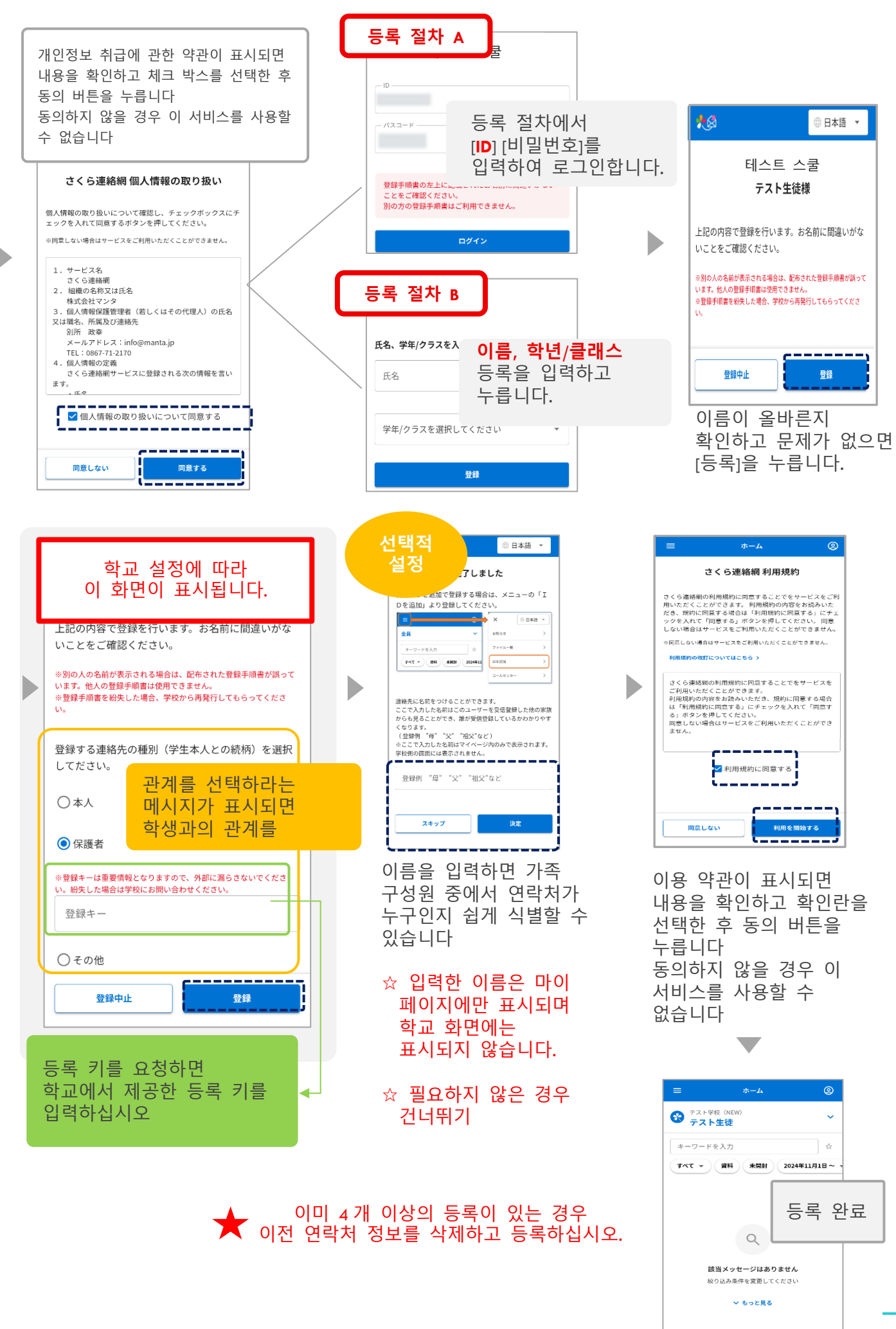

## 2-2 메일로 등록하기

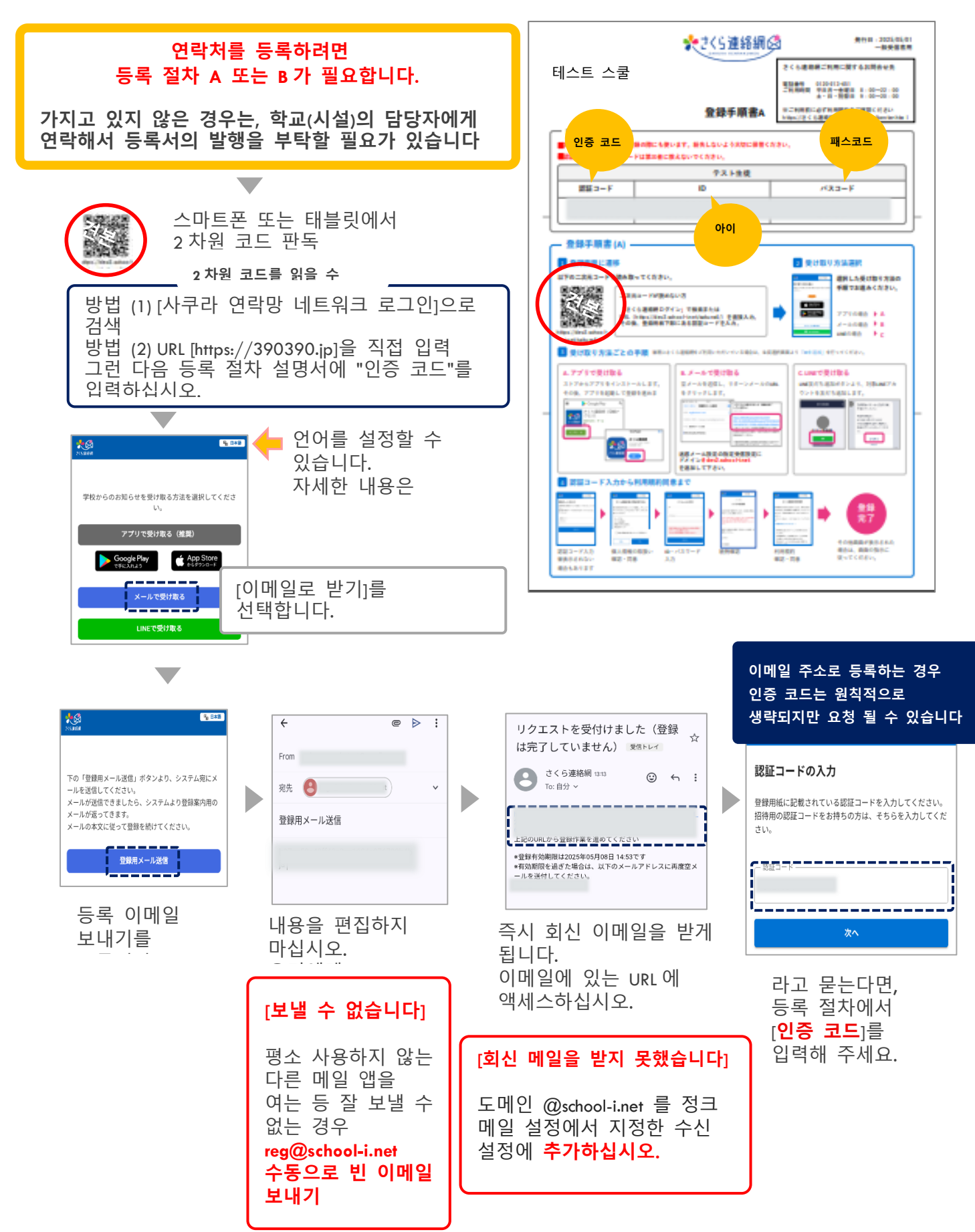

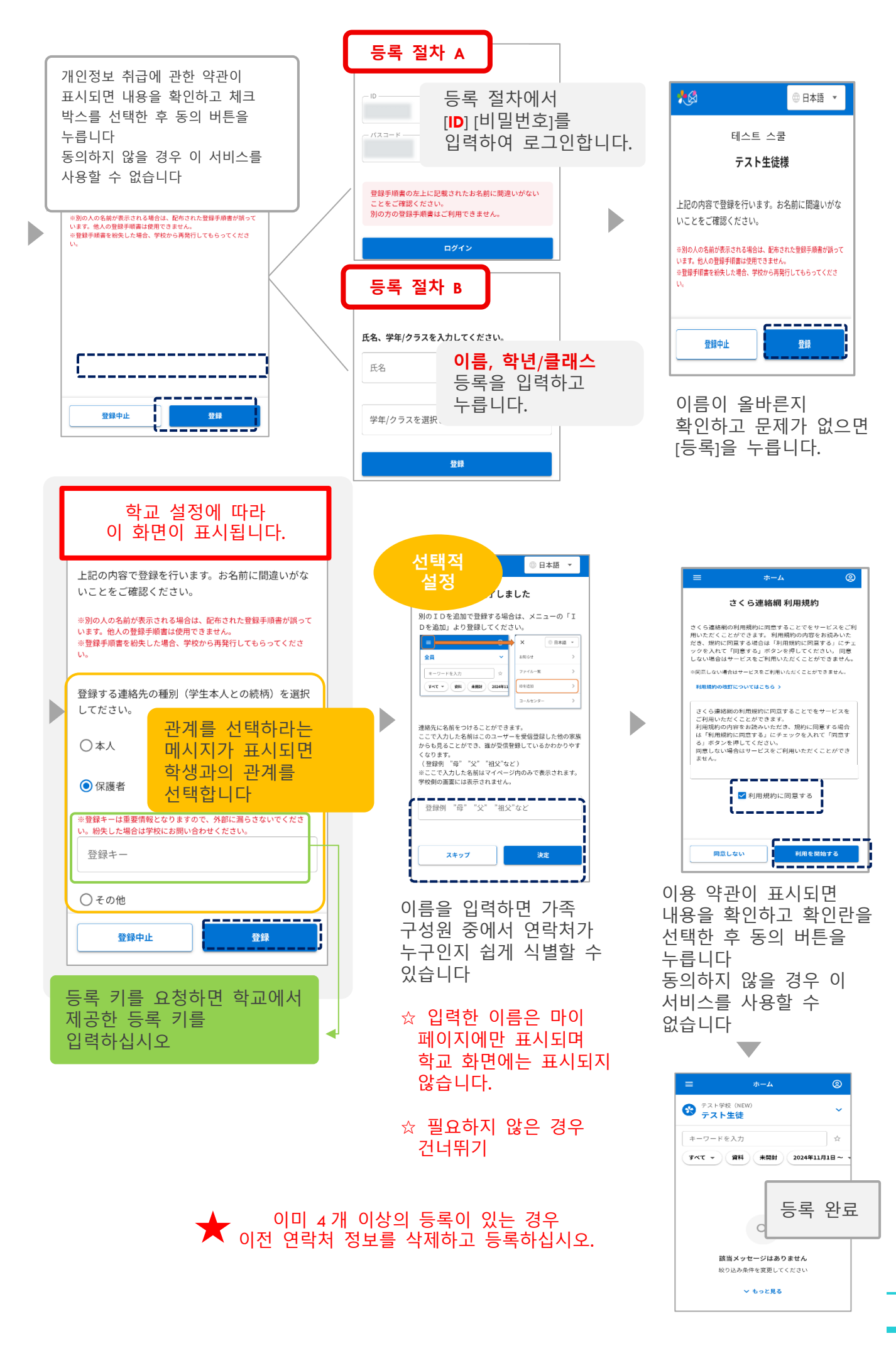

## 2-3 L I N E 에 등록(선택 사항)

#### \* 일부 학교에서만 사용 가능

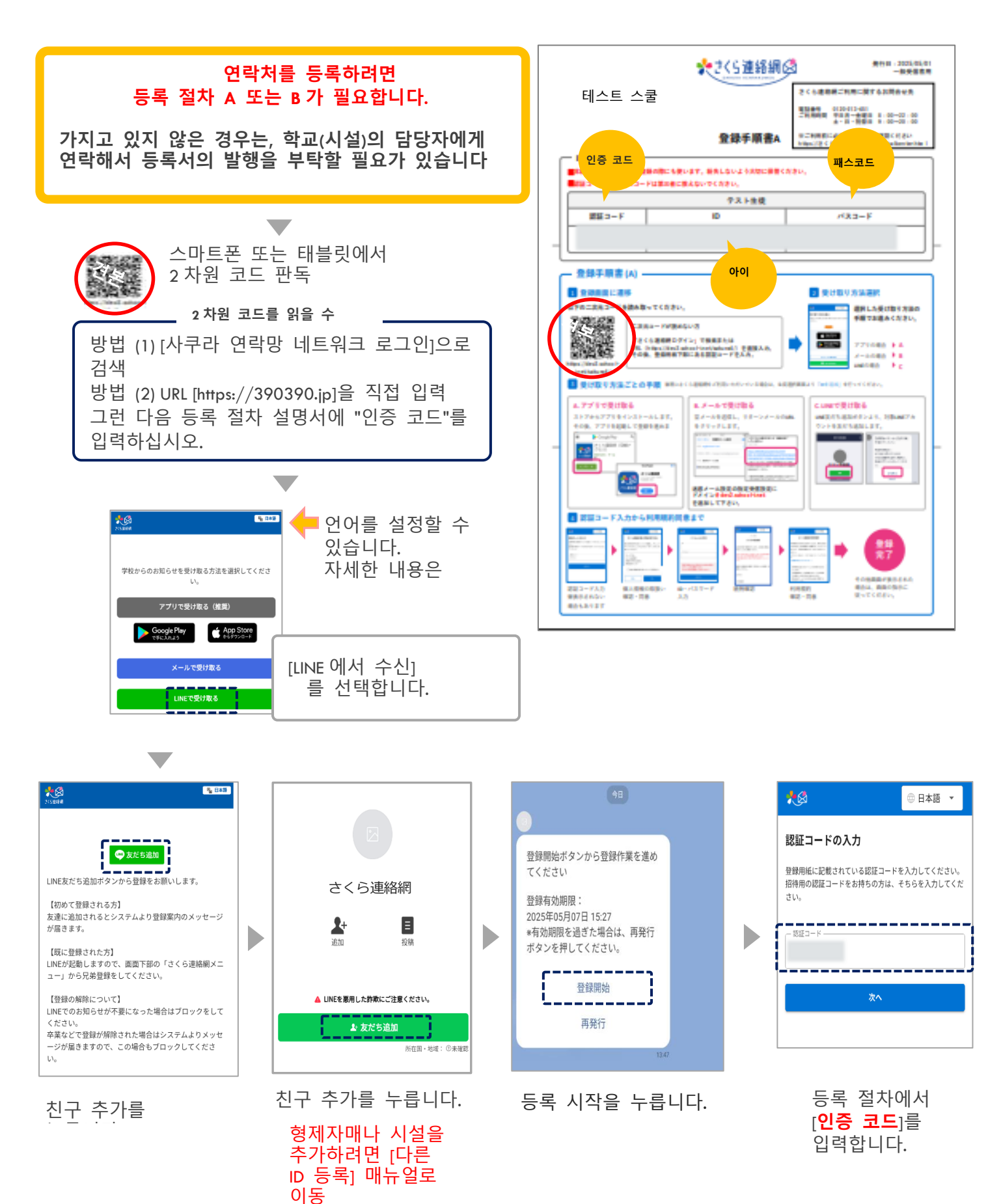

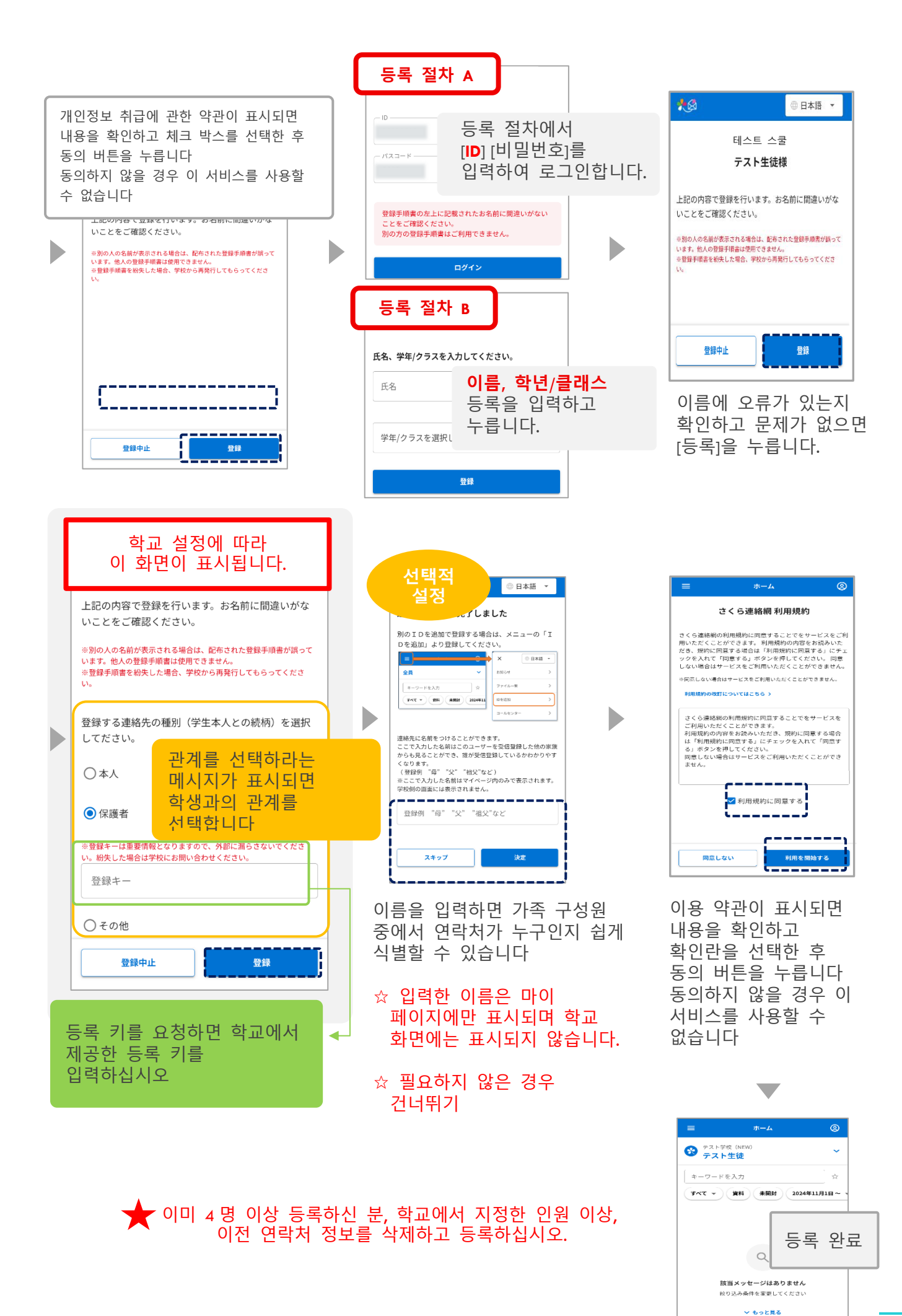

#### 대부분의 작업은 마이 페이지에서 수행됩니다 구독한 모든 목적지에서 마이 페이지에 로그인할 수 있는 것이 좋습니다

## 3-1 앱에서 로그인

## 방법 (1)

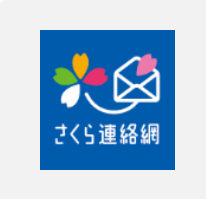

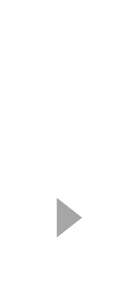

앱을 실행하면 자동으로 로그인됩니다.

| =                           | ホーム      | <b>@</b>   |   |
|-----------------------------|----------|------------|---|
| 😵 テスト学校 (NE<br>テスト学校 (NE    | W)       | ~          |   |
| キーワードを入力                    |          | 文          |   |
| 7×T *                       | 未開封 2024 | 4年11月1日~ 、 |   |
| 🌪 5月                        |          |            |   |
| 学校だより<br>学校だよりを配布しまし        | ,tco     | ×          |   |
| 2025/5/2(金) 15:04           |          |            |   |
| 学年だより                       | 로그       | 인 완료       | - |
| 学年だよりをお送りしま<br>の FEETより add | E        |            |   |
| 2025/5/2( <b>金</b> ) 11:51  |          | <b>(</b>   |   |
| 0                           | 0 <      | 7          |   |

## 방법 (2)

등록 지침에서 인증 코드를 입력합니다.

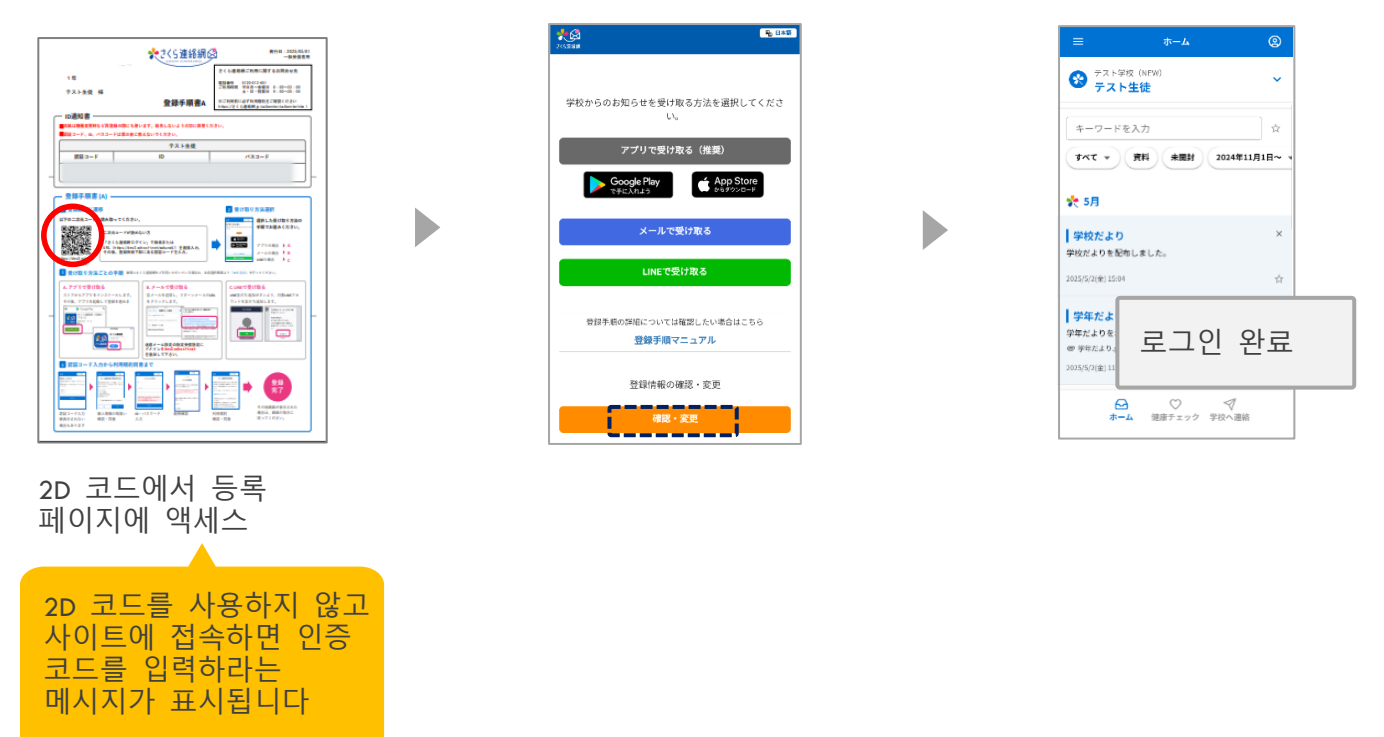

## 3-2 메일에서 로그인

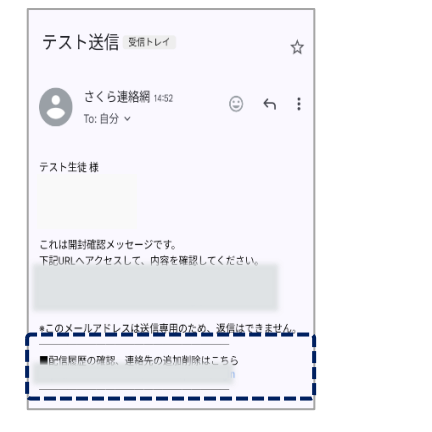

| ≡ ホーム                             | ۹            |
|-----------------------------------|--------------|
| デスト学校 (NEW)<br>テスト生徒              | ~            |
| キーワードを入力                          | <b>立</b>     |
| すべて * 第料 未開封 2                    | 024年11月1日~ 、 |
| ✿ 5月                              |              |
| 学校だより                             | ×            |
| 学校だよりを配布しました。                     |              |
| 2025/5/2(金) 15:04                 | <b>1</b>     |
| 学年だより                             |              |
| 学年だよりをお送りします                      |              |
| (回)等年だより.pdf<br>2025/5(2(金) 11:51 | 로그인 완료       |
| 0 0                               |              |
| ホーム 健康チェック 学校                     | 文へ連絡         |
|                                   |              |

사쿠라 연락망 네트워크에서 보낸 이메일 끝에 로그인을 위한 URL 이 설명되어 있으므로 URL 에 액세스합니다

# 간편 로그인 설정이 활성화되지 않은 경우 로그아웃 한 경우 로그인 할 수 없으므로, 다음 순서에 따라 진행해 주세요

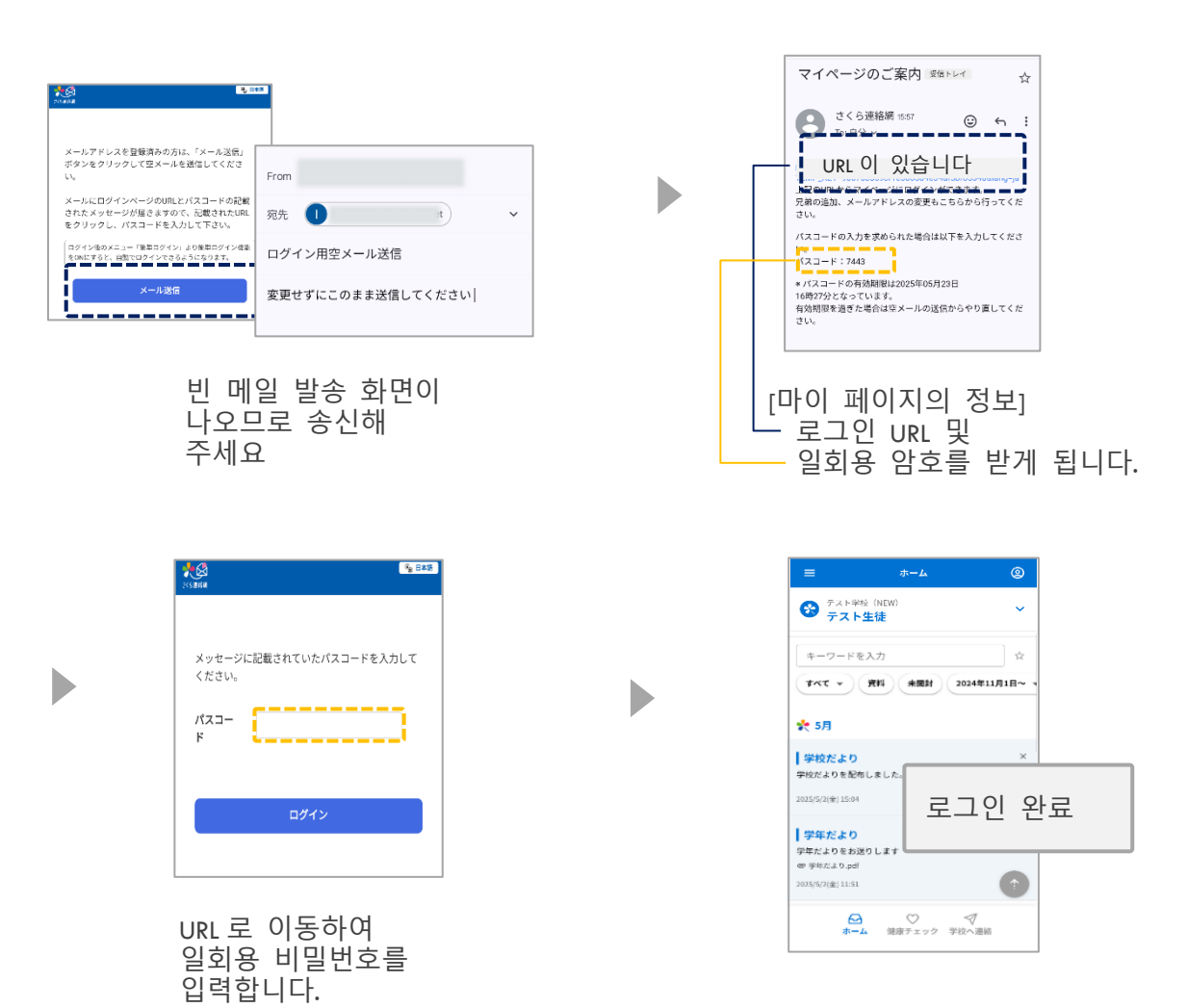

## 3-3 L I N E 에서 로그인

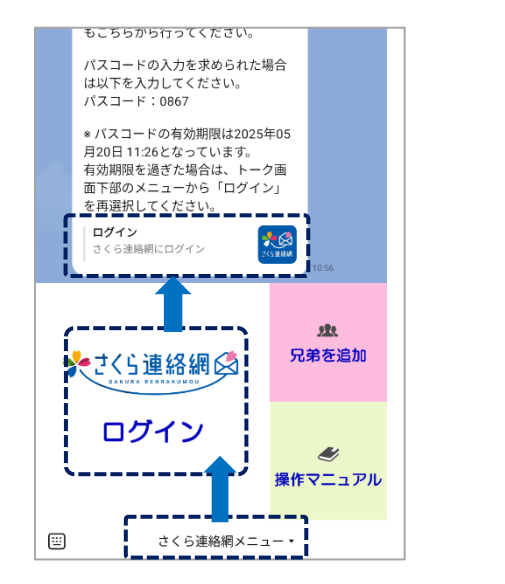

| ≡ ホ-                                                      | -4 ©   |
|-----------------------------------------------------------|--------|
| デスト学校 (NEW)<br>テスト学校 (NEW)                                | ~      |
| キーワードを入力                                                  | ☆      |
|                                                           |        |
| 🌪 5月                                                      |        |
| ┃ 学校だより<br>学校だよりを配布しました。                                  | ×      |
| 2025/5/2(金) 15:04                                         | \$     |
| 学年だより<br>学年だよりをお送りします<br>● 学年だより.pdf<br>2025/5(2(金) 11:51 | 로그인 완료 |
| 〇<br>一<br>七<br>一<br>本                                     | )      |

① 사쿠라 연락망 네트워크 메뉴를 탭합니다.

② 사쿠라 연락망 네트워크 로그인을 누릅니다.

③ 그인 탭 사쿠라 연락망 네트워크에 로그인

## • 간편 로그인 설정이 활성화되지 않은 경우

## • 로그아웃 한 경우 로그인 할 수 없으므로, 다음 순서에 따라 진행해 주세요

Þ

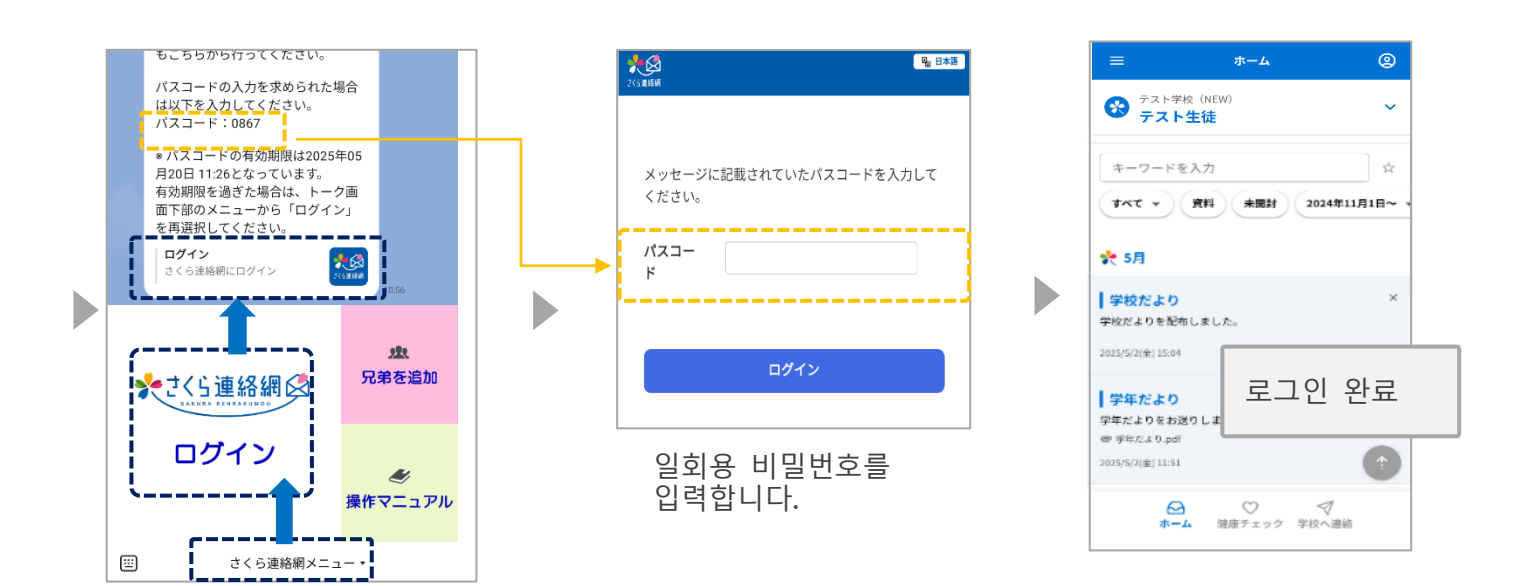

① 사쿠라 연락망 네트워크 메뉴를 탭합니다.

② 사쿠라 연락망 네트워크 로그인을 누릅니다.

③ 로그인 : 사쿠라 연락망 네트워크에 로그인 탭

## 04 마이페이지 소개 (홈 화면)

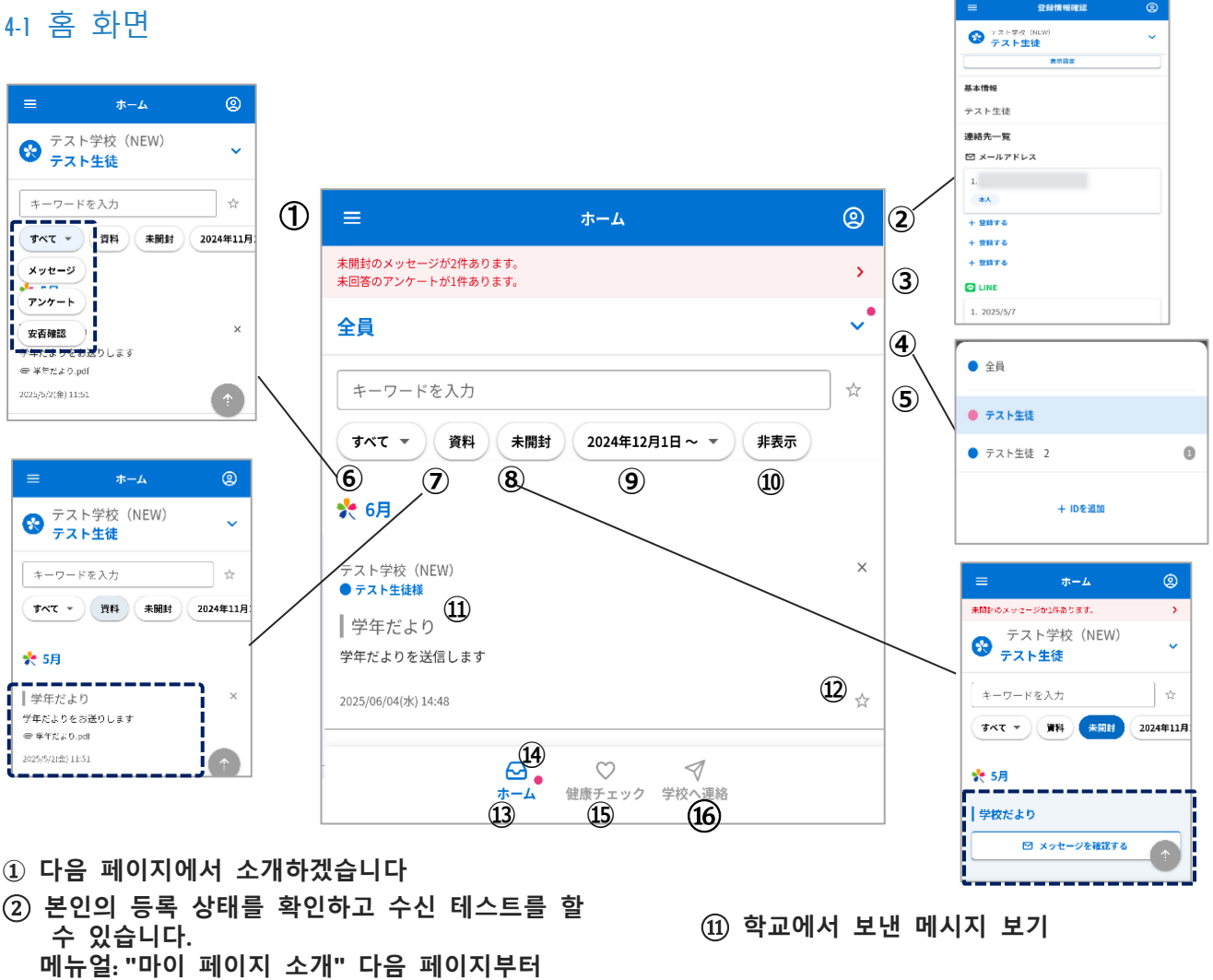

- ③ 미개봉 또는 무응답 메시지가 있는 경우 보이다
- ④ 홈 화면에서 지정한 사람으로 전환하여 형제 자매 등을 추가 할 수 있습니다.
- (5) 키워드와 즐겨찾기를 검색할 수 있습니다.

를 참조하십시오.

- ⑥ 메시지 유형별로 검색할 수 있습니다.
- (7) 첨부 파일이있는 메시지 만 추출 "재료 확인" 설명서를 참조하십시오.
- ⑧ 읽지 않은 메시지만 표시 이는 확인이 포함된 메시지를 보낸 경우에만 가능합니다.
- ④ 표시할 날짜를 선택할 수 있습니다.
- 10 쪽으로 스크롤 '숨기기'를 표시합니다. 숨긴 메시지만 표시 "09 메시지 확인" 설명서를 참조하십시오.

- ① "☆"를 즐겨찾기로 등록할 수 있습니다.
- (13) 언제든지 메인 화면으로 돌아갈 수 있습니다
- ④ 알림이 오면 표시됩니다.
- 읽음 확인이 포함된 메시지를 보낸 경우에만 가능합니다.
- (15) 건강 체크에 들어갈 수 있습니다. 입력 방법에 대한 자세한 내용은 다음을 참조하십시오. 설명서의 "건강 점검"를 참조하십시오.
- 16 결석 등에 대해 학교에 알리는 것에 대한 정보를 입력할 수 있습니다.
  - 참가 방법에 대한 자세한 내용은 다음을 참조하십시오. 매뉴얼의 "학교에 문의"
  - 학교측에서 설정한 경우에만 표시

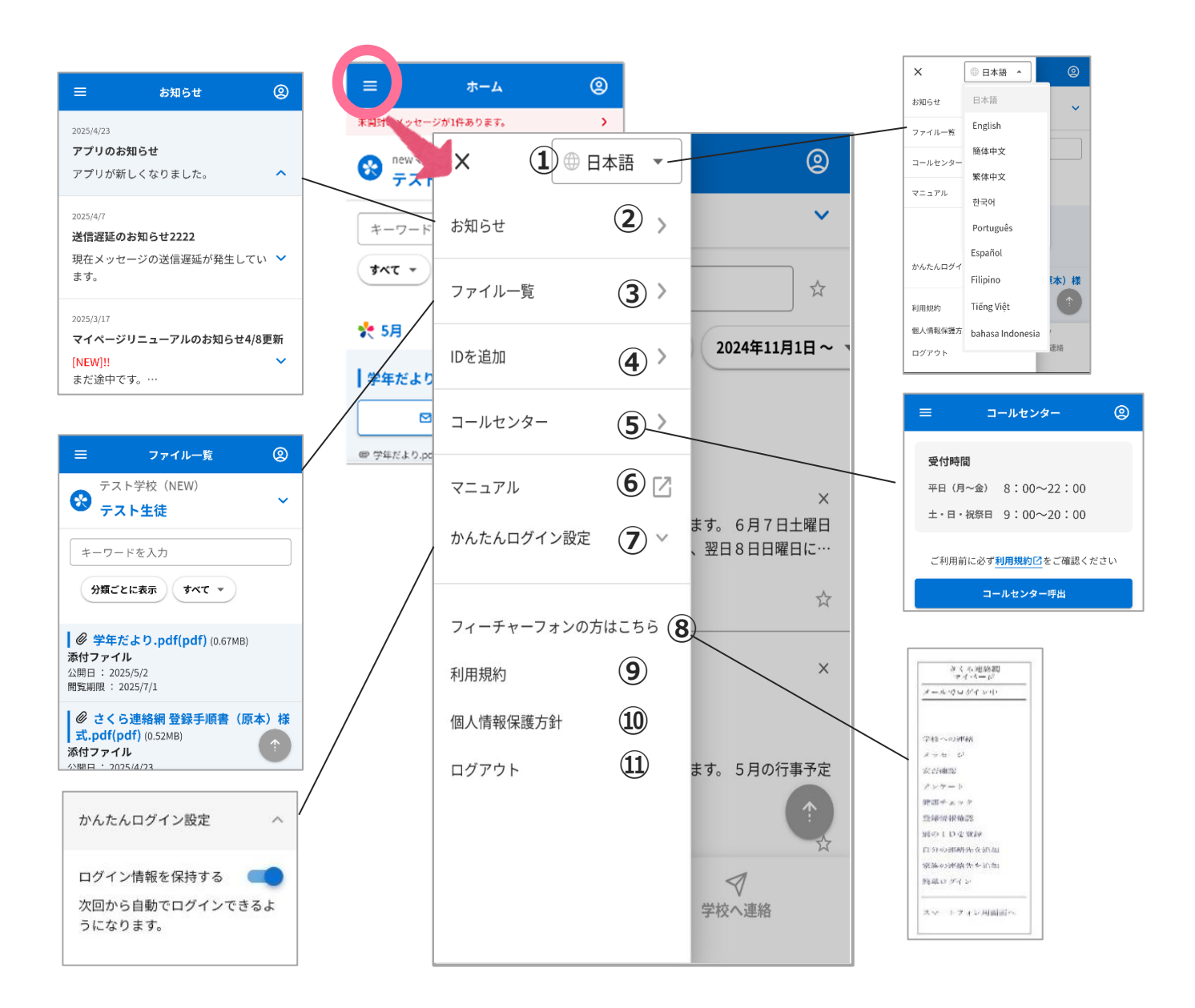

① 언어를 변경할 수 있습니다

② 시스템 측에서 알림을 확인할 수 있습니다.

③ 현재 열람 가능한 자료를 확인할 수 있습니다

④ 형제 자매 및 시설을 추가 할 수 있습니다.
 자세한 내용은 "다른 ID 등록" 설명서를 참조하십시오.

⑤ 콜센터를 이용하실 수 있습니다.

- ⑥ 사용 설명서를 표시합니다.
- ⑦ 이메일 또는 LINE 간편 로그인을 설정할 수 있습니다
- ⑧ 이 메시지는 이메일로 등록할 때 표시됩니다.
- ⑨ 이용 약관을 확인할 수 있습니다.
- ⑩ 귀하는 개인정보보호정책을 확인하실 수 있습니다

#### ⑪ 로그아웃

| ≡ ホーム                               | ®                                      |      |
|-------------------------------------|----------------------------------------|------|
| 全員                                  | ~                                      |      |
| キーワードを入力                            |                                        | e    |
| すべて * 資料 未開封 2024年11月1              | B~ 🌮 テスト学校 (NEW)<br>テスト生徒              | ~    |
| 🌪 5月                                | キーワードを入力                               |      |
| テスト学校(NEW)<br>● テスト学校(NEW)          | × すべて - 第科 未開設 2024年11月                | 18 ^ |
| 学校だより                               | <b>\$</b> 7.5月                         |      |
| 2025(05/02(金) 15:04                 | ☆ テスト学校 (NEW)<br>☆   学校だより             |      |
| テスト学校 (NEW)<br>● テスト生物種 ● テスト生物 2種  | 学校だよりを配布しました。<br>× 2025/05/02(会) 15:04 |      |
| 学年だより                               |                                        |      |
| 学年だよりをお送りします<br><i>世 学年だ</i> より.pdf | - ストジャ (new)<br>  学年だより                |      |
| 2025(05/02(金) 11:51                 | 学年だよりをお送りします<br>中 学年だより.pdf            |      |
|                                     | 2025/05/02(金) 11:51                    | >    |
| ☆ ♥ ♥<br>ホーム<br>健康チェック 学校へ連絡        | ● テスト生徒                                |      |
|                                     | <ul> <li>テスト生徒 2</li> </ul>            |      |
|                                     |                                        | ٦    |
| 여러 계정                               | 을 등록한                                  | L    |
| 격이 서태                               |                                        |      |
| 경구 신택                               |                                        |      |
| 표시뇝니니                               | -†                                     |      |

|               |                                       |            | ter テスト学校(NEWD)<br>テスト生徒                         |
|---------------|---------------------------------------|------------|--------------------------------------------------|
|               |                                       |            | D名<br>デスト生徒                                      |
|               |                                       |            | 夏赤右<br>二二十十十                                     |
|               |                                       |            | <b>アムト主視</b><br>カフー                              |
| _             | xx 03.j≠±+27.±57                      |            |                                                  |
| =             | <b>豆球间</b> 锻傩認                        |            | *+>+                                             |
| 会 テスト等<br>テスト | <sup>≥</sup> 校(NEW)<br><b>&gt; 生徒</b> | ~          |                                                  |
|               | 表示設定                                  | 1          | <ol> <li>이름과 색상을 사용자 정의 할 수<br/>있습니다.</li> </ol> |
| 基本情報          |                                       |            |                                                  |
| テスト生徒         |                                       | 2          | ② 학교(시설)에 등록된 이름을 표시합니다.                         |
| 連絡先一覧         |                                       |            | 직접 입력한 이름을 표시합니다.)                               |
| 🗹 メールア        | ドレス                                   |            |                                                  |
| 1.            |                                       |            |                                                  |
| 本人            |                                       | (3)        | ③ 이메일 주소,LINE, 앱<br>가족 구성원의 등록 정보를 확인할           |
| + 登録する        | <b>(4</b> )                           |            | 수 있습니다                                           |
| + 登録する        |                                       |            |                                                  |
| + 登録する        |                                       |            | 이를 사용하여 자신의 연락처를                                 |
| 🗢 LINE        |                                       |            | 추가하고 가족 구성원을                                     |
| 1. 2025/5/    | 19                                    |            | 조대하십시오.                                          |
| 保護者           |                                       |            |                                                  |
| + 登録する        |                                       |            |                                                  |
| + 登録する        |                                       |            |                                                  |
| + 登録する        |                                       |            |                                                  |
| 🌆 アプリ         |                                       |            | ⑤ 로그인 한 상태에서<br>본인의 등록 정보                        |
| 1.            |                                       |            |                                                  |
| 5 ログイン中       | ** 6                                  |            | ⑥ 관계가 설정되었을 때보이다                                 |
| 2.            |                                       |            |                                                  |
| 本人            |                                       |            |                                                  |
| 上巻録ナフ         |                                       |            |                                                  |
| <u>т тыка</u> |                                       |            |                                                  |
| 十 登録する        |                                       |            |                                                  |
|               | 続柄の変更                                 | $\bigcirc$ | ⑦ 학교가 관계 관리를 사용합니다.<br>이 경우 표시되니다                |
| (<br>به       | □                                     | 絡          | ㅋ 경구 표시됩니다.                                      |
|               |                                       |            |                                                  |

## 4.2 등록 상황의 확인 및 검사의 접수

알림 테스트를 진행하여 정상적으로 등록되었는지 확인할 수 있습니다

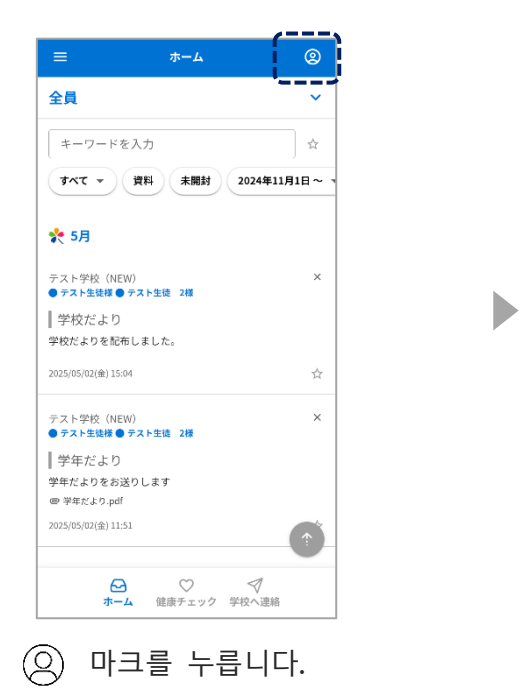

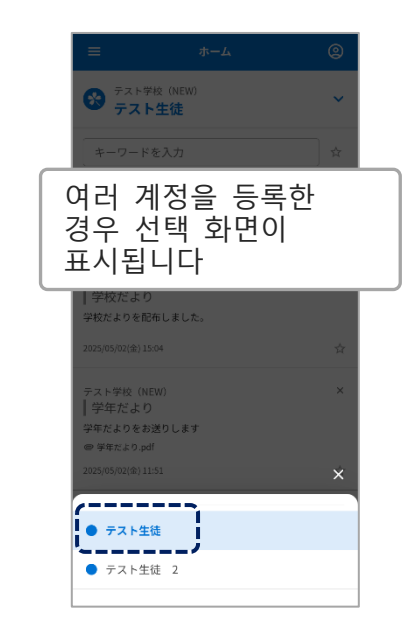

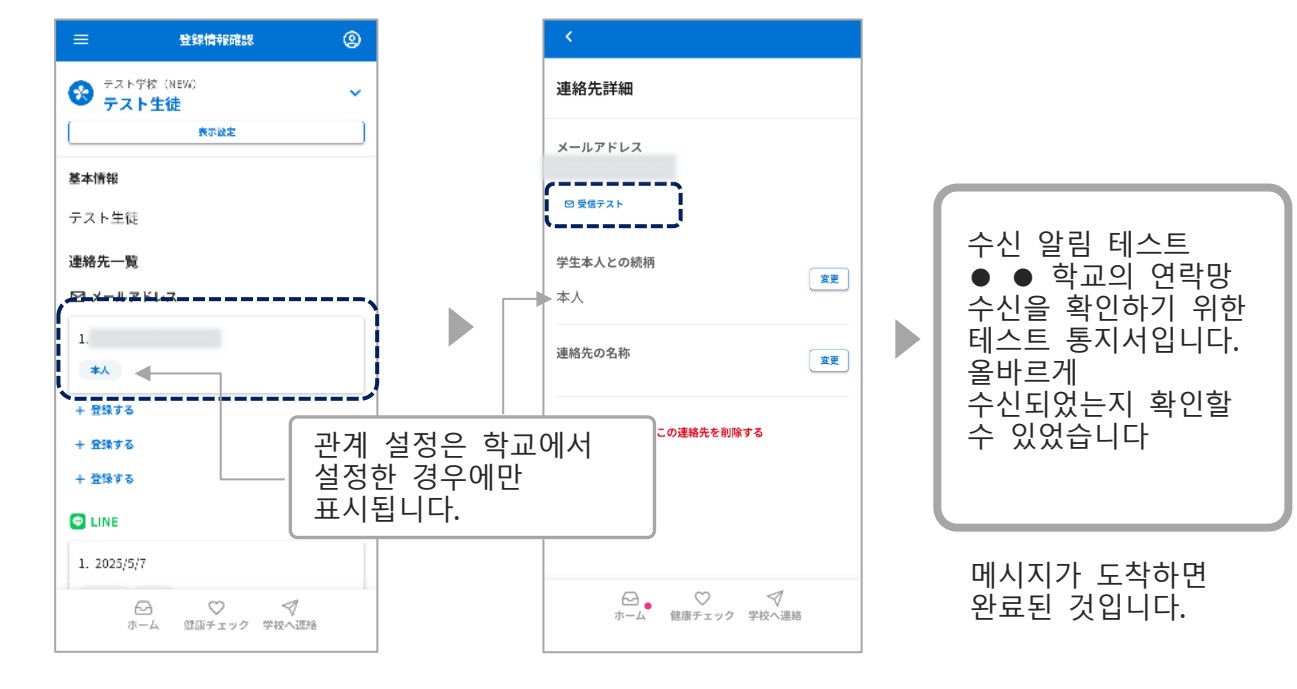

들어오는 테스트를 누릅니다.

• 앱

- ·이메일
- ・LINE(옵션)

현재 등록 상태를 확인할 수 있습니다

테스트 수행 구독한 수신자를 누릅니다.

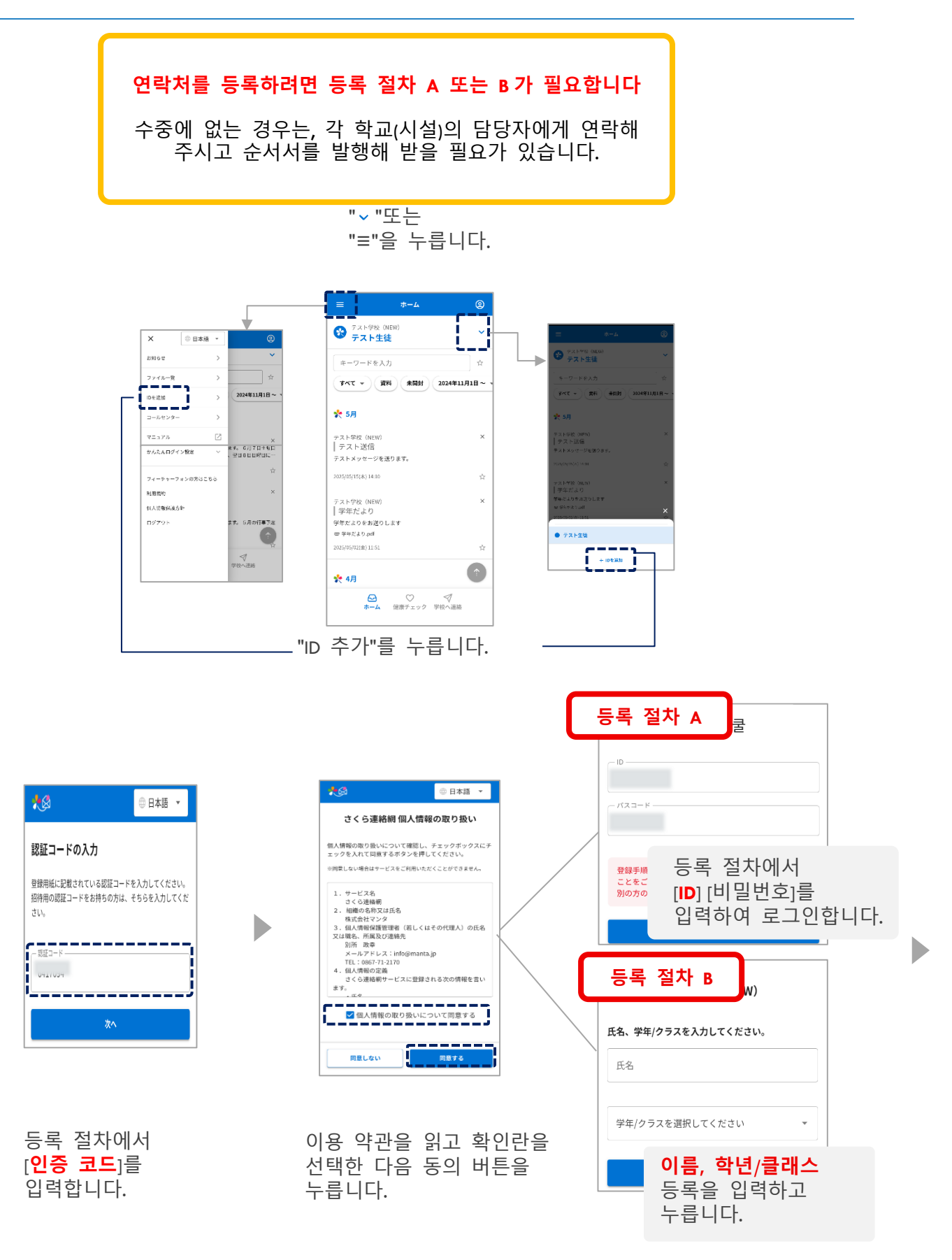

| 학교 설정에 따라<br>이 화면이 표시됩니다.                                                                        |          |
|--------------------------------------------------------------------------------------------------|----------|
| 上記の内容で登録を行います。お名前に間違いがな<br>いことをご確認ください。                                                          |          |
| ※別の人の名前が表示される場合は、配布された登録手順書が誤って<br>います。他人の登録手順書は使用できません。<br>※登録手順書を紛失した場合、学校から再発行してもらってくださ<br>い。 |          |
| 登録する連絡先の種別(学生本人との続柄)を選択<br>してださい。                                                                |          |
| ·····································                                                            |          |
| ● <sub>保護者</sub><br><sup>●</sup> 保護者<br><u> や</u> ばか십시오.                                         |          |
| ※登録キーは重要情報となりますので、外部に漏らさないでくださ<br>い。紛失した場合は学校にお問い合わせください。<br>登録キー                                |          |
| ○その他                                                                                             |          |
| 登録中止登録                                                                                           |          |
| 등록 키를 요청하면 학교에서<br>제공한 등록 키를 입력하십시오                                                              | <u>)</u> |

|                                         |                                                                        | 설정                                                          |
|-----------------------------------------|------------------------------------------------------------------------|-------------------------------------------------------------|
| 連絡先の登                                   | 登録が完了しま                                                                | 675                                                         |
| 別のIDを追                                  | 珈で登録する場合                                                               | けは、メニューの「エ                                                  |
| Dを追加」よ                                  | り登録してくださ                                                               | EUV.                                                        |
|                                         |                                                                        | × © 8#8 *                                                   |
| 全員                                      | ~                                                                      | алон >                                                      |
| -                                       |                                                                        | 72(1-10 )                                                   |
|                                         | 0 51                                                                   |                                                             |
| JAC . (B                                | H #887 2004411                                                         |                                                             |
|                                         |                                                                        | □-##>9- >                                                   |
| 田裕元に石削せ<br>ここで入力した<br>からも見ること<br>くなります。 | :50% ることができる<br>:名前はこのユーザー<br>:ができ、雖が受信者<br>: "父" "祖父"など<br>.た名前はマイベー5 | * 9。<br>- を受信登録した他の家族<br>録録しているかわかりやす<br>ご)<br>2内のみで表示されます。 |
| (登録例 "母<br>※ここで入力し<br>学校側の画面に<br>       | ₩ "父" "祖父                                                              | "など                                                         |

| _                              |                          | ٩            |    |
|--------------------------------|--------------------------|--------------|----|
| 😵 テスト学                         | ☆ (NEW)<br><b>生徒 2 パ</b> | ~            |    |
| キーワード                          | E入力                      | <b>☆</b>     |    |
| <b>7</b> *T •                  | )消料 未開封 2                | 024年11月1日~ 🔻 |    |
| 扵 5月                           |                          |              |    |
| <sub>テスト学校</sub> (NE<br> テスト送信 | WO                       | ×            |    |
| テストメッセー:                       | ジを送ります。                  |              |    |
| 2025/05/15( <b>A</b> ) 14:     | 10                       | ☆            |    |
| テスト学校(NE<br>  学年だより            | W)                       | 드로           | 와ㄹ |
| 〒牛たよりをお ● 字年だより.pdf            | さりします                    |              | 킨프 |
|                                |                          |              |    |
| 扵 4月                           |                          |              |    |
| e                              |                          | 7            |    |

이름을 입력하면 가족 구성원 중에서 연락처가 누구인지 쉽게 식별할 수 있습니다

☆ 입력한 이름은 마이 페이지에만 표시되며 학교 화면에는 표시되지 않습니다.

☆ 필요하지 않은 경우 건너뛰기

이미 4명 이상 등록하고 있는 경우(LINE 의 경우 학교가 지정한 수를 초과하는 경우, 이전 연락처를 삭제하고 등록을 부탁드립니다)

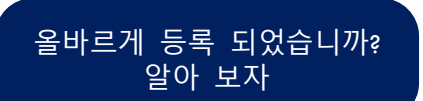

연락처에 두 개 이상의 ID(예: 형제)가 연결되어 있는 경우, 일부 기능에서는 형제 선택 화면이 표시됩니다

| =                    | 4-7                  |            | •              |  |
|----------------------|----------------------|------------|----------------|--|
| 😵 テスト学校<br>テスト       | k (NEW)<br><b>生徒</b> | -          | ~              |  |
| キーワードを               | 入力                   |            | ¢              |  |
| <b>*</b> **          | 資料 未開封               | 2024年11月1  | .⊟~ ¬          |  |
| 扵 5月                 |                      |            |                |  |
| テスト学校(NEI            | V)                   |            | ×              |  |
| ナ スト 达1百<br>テストメッセージ | を送ります。               |            |                |  |
| 2025/05/15(木) 14:1   | D                    |            | $\dot{\Omega}$ |  |
| テスト学校(NEN<br> 学年だより  | V)                   |            | ×              |  |
| ナーディンの ワ<br>学年だよりをお送 | りします                 |            |                |  |
| ◎ 学年だより.pdf          |                      |            |                |  |
| 2025/05/02(金) 11:5   | 1                    |            | 育              |  |
| 扵 4月                 |                      |            | î              |  |
|                      | ○<br>健康チェック          | √<br>学校へ連絡 |                |  |

Rewマイベ学校new(増出 テスト生徒 20 \*\*T -≿ 5月 年だより だよりをお送りします ● テスト生徒 テスト生徒 2

등록된 계정이 두 개 이상인 경우 이를 선택하라는 메시지가 표시됩니다

|             | 登録情報確認 | 0 |
|-------------|--------|---|
| 8 = 7 6     | 生徒 2   | ~ |
|             | 表示設定   |   |
| 基本情報        |        |   |
| テスト生徒       | 2      |   |
| 連絡先一覧       |        |   |
| ビ メールアド     | ドレス    |   |
| + 登録する      |        |   |
| + 登録する      |        |   |
| + 登録する      |        |   |
| + 登録する      |        |   |
| 🔄 LINE      |        |   |
| 1. 2025/5/8 |        |   |
| 保護者         |        |   |
| + 骨級する      |        |   |
| _           | ) m =  | 7 |

현재 수신 등록 상태가 표시됩니다.

추가 등록 절차 (본 추가 등록 절차 후 추가를 원하는 각 연락처로 진행하시기

#### 바랍니다)

이메일 주소 ·LINE(※)·앱은 계정 당 4 개까지 등록 할 수 있습니다 추가등록은 등록수속서를 사용하여 「02 신규등록」과 같은 조작을 할 수 있으며, 마이페이지에서 다음과 같은 방법으로 할 수도 있습니다

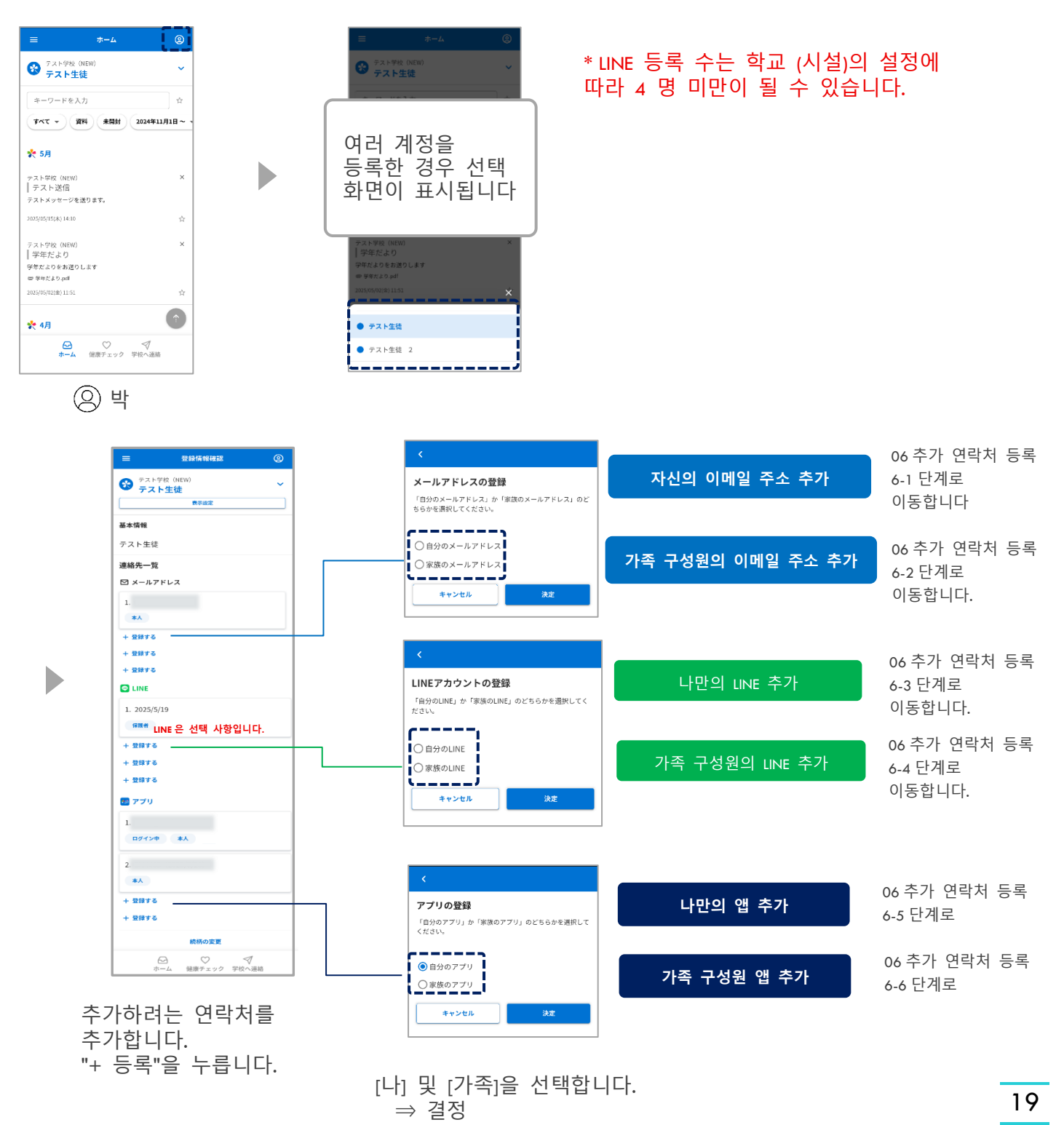

## 6-1 자신의 이메일 주소 추가

자신의 이메일 주소 추가

#### "06.추가 연락처 등록 추가 등록 절차" 후 다음 작업을 수행하십시오.

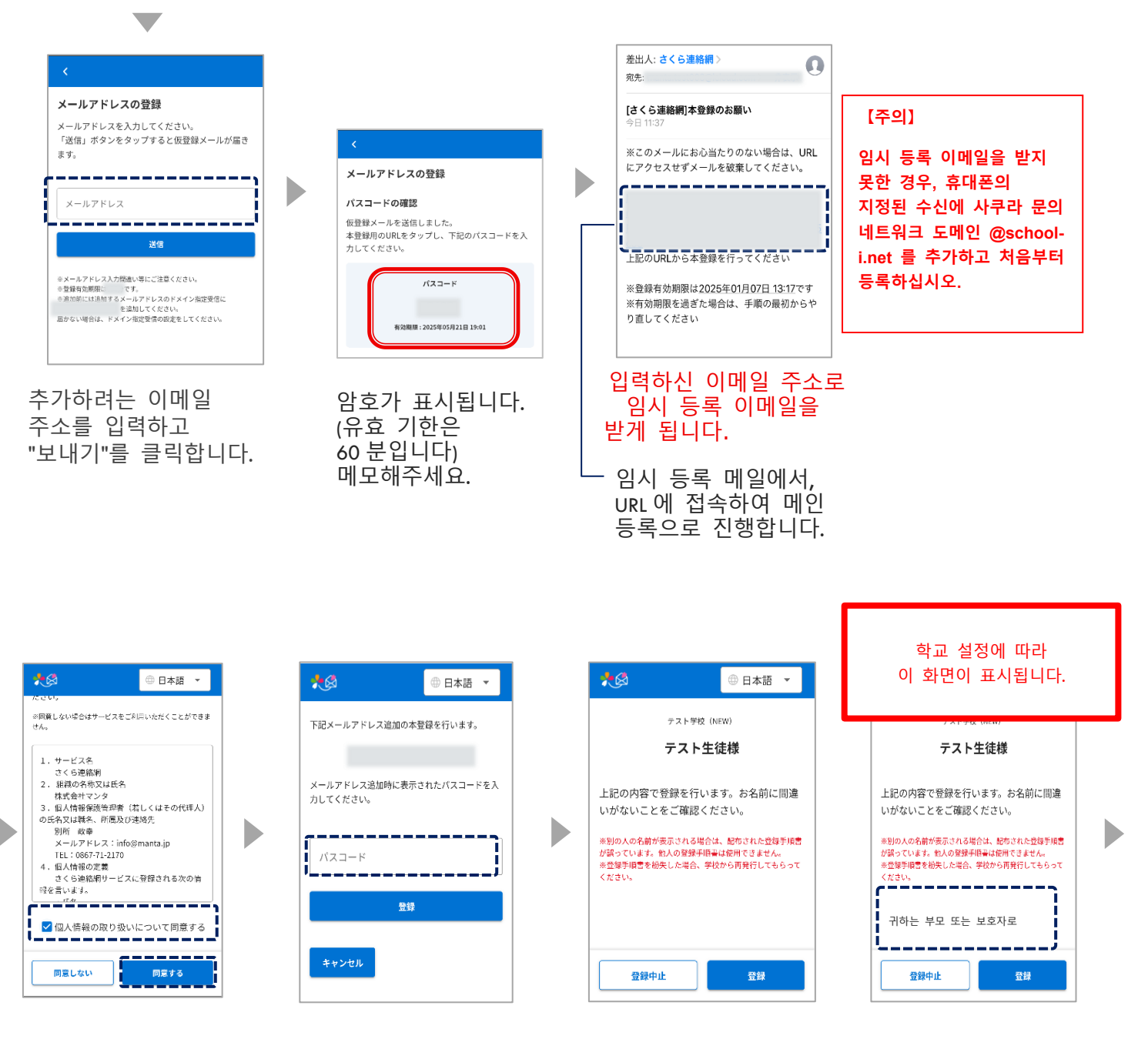

개인정보 취급에 관한 약관이 표시되면 내용을 확인하고 체크 박스를 선택한 후 동의 버튼을 누릅니다 동의하지 않을 경우 이 서비스를 사용할 수 없습니다 비밀번호를 **입력하고** 등록 버튼을 클릭합니다.

이름이 올바른지 확인하십시오.

| 別の<br>Dを<br>=            | IDを追加す<br>追加」より到                                 | ご立球する場<br>登録してくだ:                            | 音は、メニ<br>さい。<br>                                  | 0 B*B                   |                   |
|--------------------------|--------------------------------------------------|----------------------------------------------|---------------------------------------------------|-------------------------|-------------------|
| 28                       | 1                                                | ~                                            | 830.545                                           |                         | >                 |
| *                        | -ワードを入力                                          | \$                                           | 7744-8                                            |                         | >                 |
| (Pr                      | AR • 77                                          | #M27 2024933                                 | 10.61030                                          |                         | <u> </u>          |
|                          |                                                  |                                              | コールセンタ                                            | -                       | >                 |
| 連絡外<br>ここで<br>かられ<br>くなり | に名前をつけ<br>で入力した名前<br>5見ることがで<br>0ます。<br>ほ例 "毋" " | けることができ<br>はこのユーザ<br>でき、誰が受信<br>父" "相父"な<br> | ます。<br>ーを受信登<br>登録してい <sup>。</sup><br>ど)<br>ジ内のみで | 限した他の<br>るかわか!<br>表示され: | D家族<br>)やす<br>ます。 |

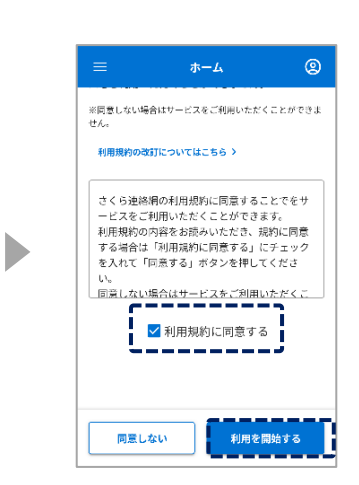

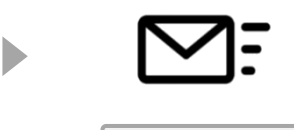

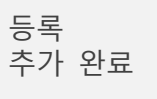

이름을 입력하면 가족 구성원 중에서 연락처가 누구인지 쉽게 식별할 수 있습니다

#### ☆ 필요하지 않은 경우건너뛰기

☆ 입력한 이름은 학교 화면에 표시되지 않습니다. 이용 약관이 표시되면 내용을 확인하고 확인란을 선택한 후 동의 버튼을 누릅니다 동의하지 않을 경우 이 서비스를 사용할 수 없습니다

## 6-2 가족 구성원의 이메일 주소 추가

가족 구성원의 이메일 주소 추가

#### "06. 연락처 추가 등록 추가 등록 절차" 이후, 다음과 같이 하십시오

#### 여기에서 이동할 위치는 다음과 같습니다. 초대받은 가족이 하는 일이 될 것입니다

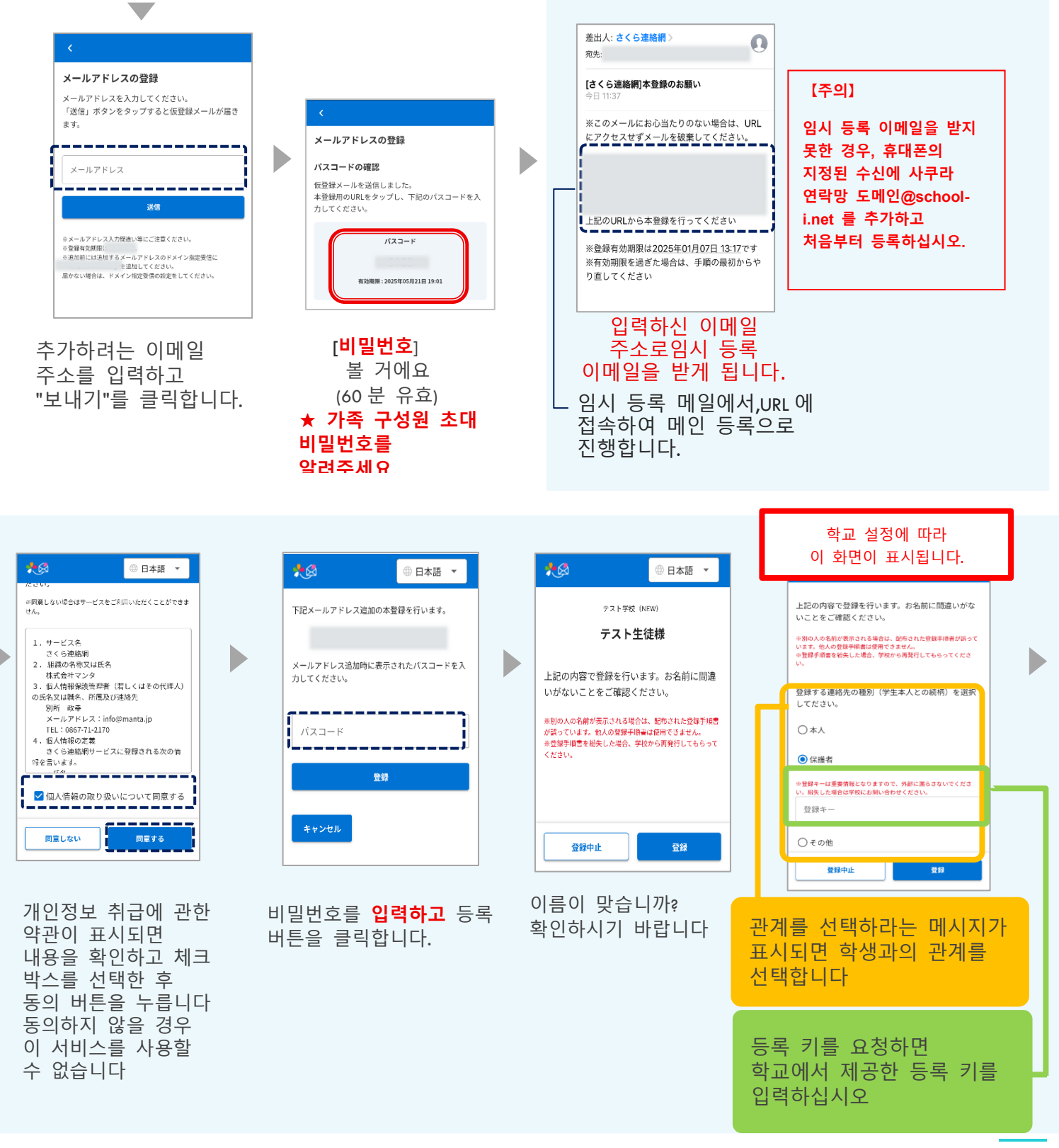

| 連絡先の登録が                                                                                                    | 完了しまし                                                                         |                                    |                   |
|----------------------------------------------------------------------------------------------------|-------------------------------------------------------------------------------|------------------------------------|-------------------|
| 別のIDを追加で習<br>Dを追加」より登録                                                                                      | 録する場合は<br>してください。                                                             | メニューの                              | Ι'                |
| <b></b>                                                                                                    |                                                                               | 088                                | - 81              |
| 全員                                                                                                    | ✓ 8                                                                           | N04                                | >                 |
| キーワードを入力                                                                                                    | × 2                                                                           | アイル一覧                              | >                 |
| (¥41 *) (\$6) (#8                                                                                           | BF 2024931 10                                                                 | 8 (C31)                            | >                 |
| 連絡先に名前をつける<br>ここで入力した名前は                                                                                    | ことかできます。<br>このユーザーを?                                                          | 2信登録した付                            | の家族               |
| 連絡先に名前をつける<br>ここで入力した名前は<br>からも見ることができ<br>くなります。<br>(登録例 "母" "父"<br>※ここで入力した名前<br>学校副の訳書には考示                | ことかできます。<br>このユーザーを<br>、誰が受信登録(<br>「相父"など)<br>はマイページ内(<br>されません               | E信登録した他<br>しているかわか<br>りみで表示され      | の家族<br>りやす<br>ます。 |
| 連続先に名前をつける<br>こでて入力した名前は<br>からも見ることができ<br>くなります。<br>(登録例 "母" "父"<br>※こでて入力した名前<br>塗れ回り訳書:14季音<br>登録例 "母" ": | ことかできます。<br>このユーザーを引<br>、誰が受信登録(<br>"相父"など)<br>はマイページ内(<br>ごれません)<br>父" "祖父"な | を信登録した付<br>しているかわか<br>りみで表示され<br>ど | の家族               |

이름을 입력하면 가족 구성원 중에서 연락처가 누구인지 쉽게 식별할 수 있습니다

- ☆ 필요하지 않은 경우 건너뛰기
- ☆ 입력한 이름은 학교 화면에 표시되지 않습니다.

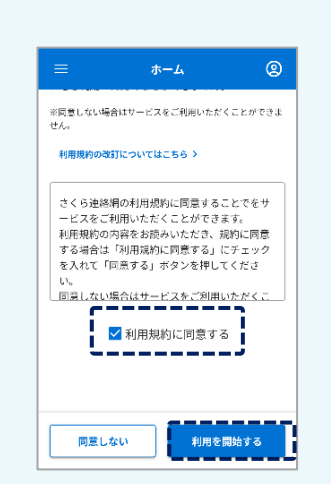

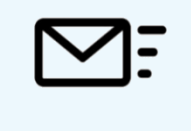

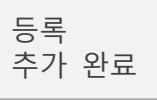

이용 약관이 있는 경우 내용을 확인하고 상자를 선택한 후 동의 버튼을 탭하세요. 동의하지 않을 경우 이 서비스를 사용할 수 없습니다

## 6-3 나만의 L I N E 추가

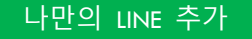

이미 LINE 계정을 친구로 추가한 경우 이 작업을 수행할 수 없습니다 이미 친구로 추가된 형제자매를 LINE에 추가하려면 "05"를 클릭합니다.다른 ID의 등록(형제자매 및 다른 학교(시설)의 등록)을 참조해 주십시오.

#### "06.추가 연락처 등록 추가 등록 절차" 후 다음 작업을 수행하십시오.

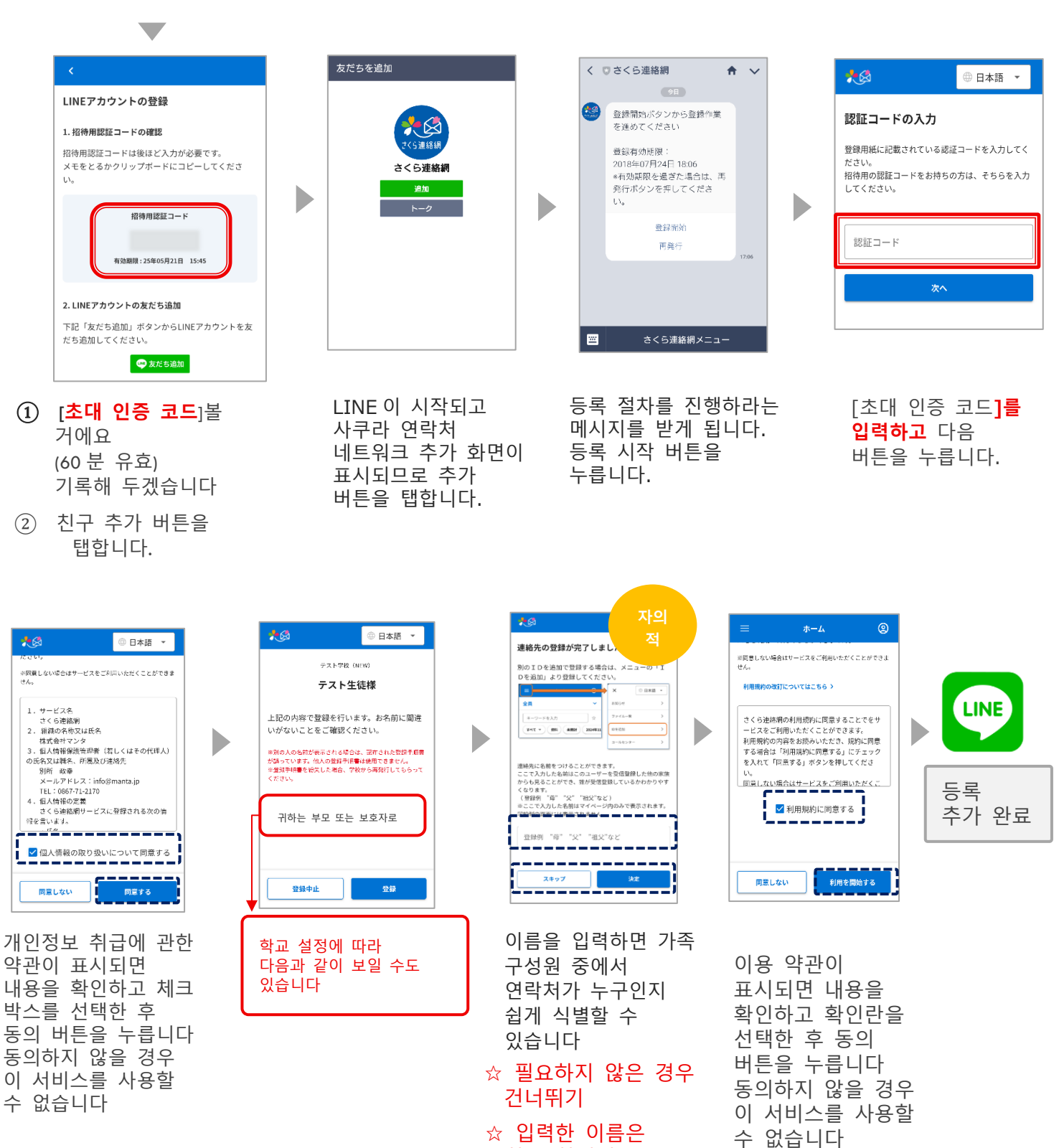

학교 화면에

표시되지 않습니다.

## 6-4 가족 구성원의 LINE 추가

#### 가족 구성원의 LINE 추가

"06.추가 연락처 등록 추가 등록 절차" 후 다음 작업을 수행하십시오.

표시되므로 추가

버튼을 탭합니다.

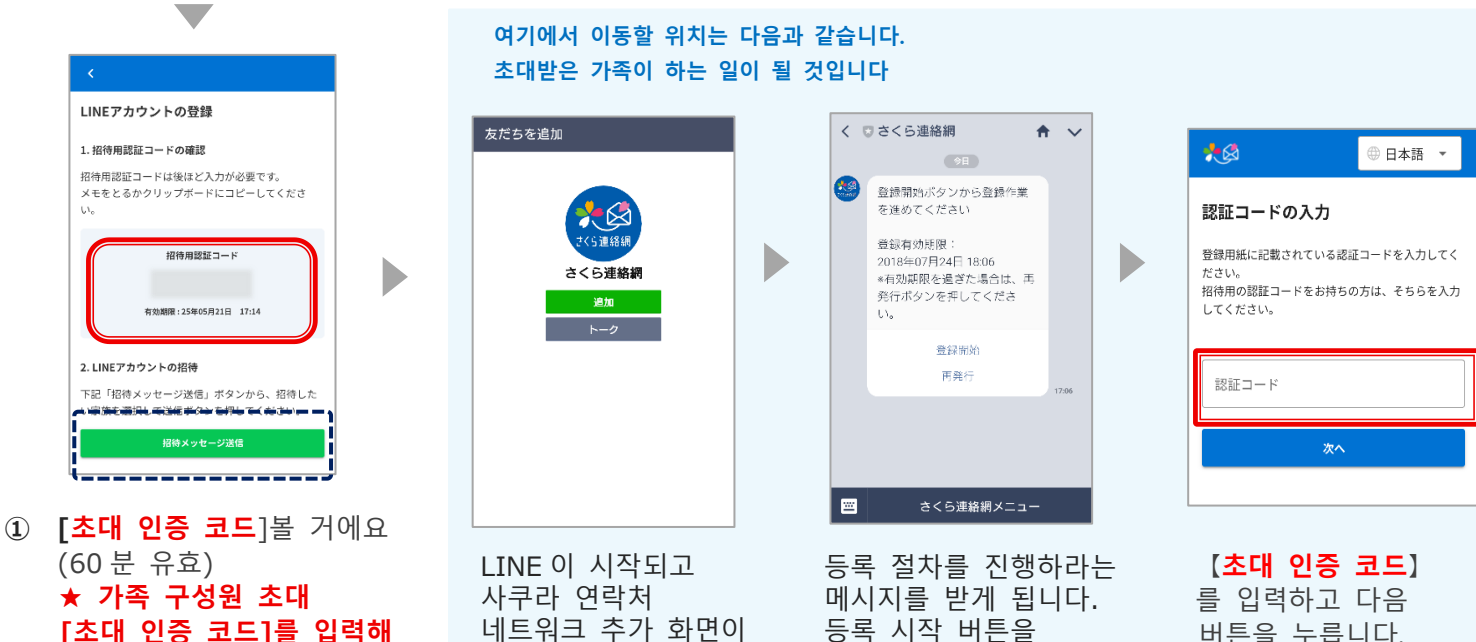

누릅니다.

- [초대 인증 코드]를 입력해 주세요. ② 초대 메시지 보내기
- 버튼을 눌러 LINE 을 실행합니다 초대할 가족을 선택하고 메시지를 보냅니다.

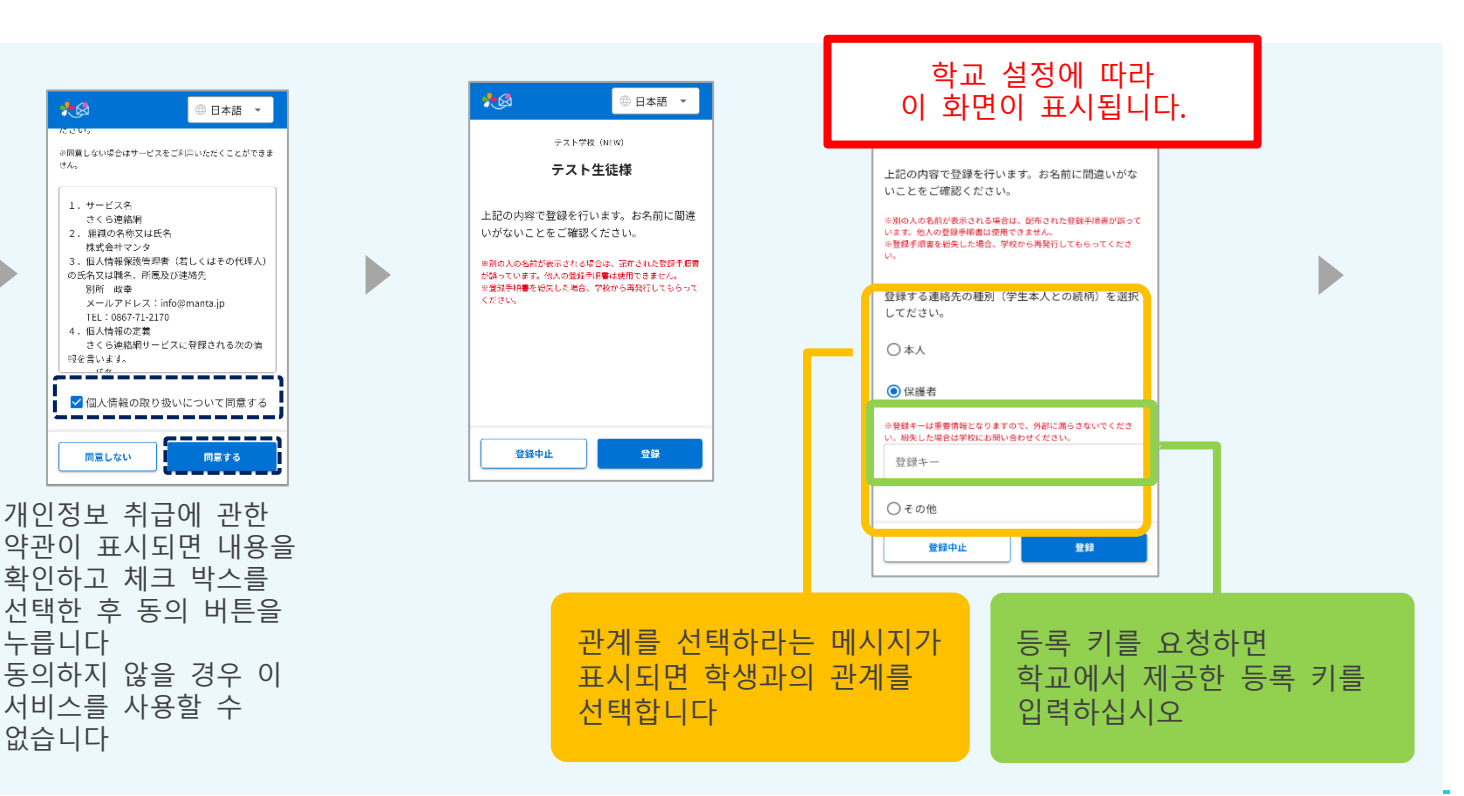

버튼을 누릅니다.

| 別のIDを追加<br>Dを追加」より<br>1 | で登録する場合は<br>登録してください |                                              | 0.0.0                                    |
|-------------------------|----------------------|----------------------------------------------|------------------------------------------|
| 全員                      |                      | uno e                                        | >                                        |
| モーワードを入力                | ×                    | ファイル一覧                                       | >                                        |
| - TNE                   | #M27 2024933         | 0 E ICN                                      | >                                        |
|                         |                      | 1-1-4 >9-                                    | >                                        |
| 二日で入力した名言               | 前はこのユーザーを            | server a server and the server of the server | 1 10 1 10 1 10 1 10 10 10 10 10 10 10 10 |

이름을 입력하면 가족 구성원 중에서 연락처가 누구인지 쉽게 식별할 수 있습니다

☆ 필요하지 않은 경우 건너뛰기

☆ 입력한 이름은 학교 화면에 표시되지 않습니다.

| ホーム                                                                                                    | 2                                                                                                    |
|----------------------------------------------------------------------------------------------------|----------------------------------------------------------------------------------------------------|
| サービスをご利用いただく                                                                                                    | ことができま                                                                                                    |
| ついてはこちら >                                                                                                    |                                                                                                    |
|                                                                                                    |                                                                                                    |
| 利用規約に同意するこ                                                                                                    | とでをサ                                                                                                    |
| ]いただくことができま                                                                                                    | す。                                                                                                    |
| をお読みいただき、規                                                                                                    | 約に同意                                                                                                    |
| 」用規約に同意する」に                                                                                                    | チェック                                                                                                    |
| する」ボタンを押して                                                                                                    | くださ                                                                                                    |
| and the state of the second second second second second second second second second second second second second |                                                                                                    |
| はサービスをこ利用い                                                                                                    | RRS                                                                                                    |
|                                                                                                    | 1                                                                                                    |
| 利用規約に同意する                                                                                                    |                                                                                                    |
|                                                                                                    |                                                                                                    |
|                                                                                                    |                                                                                                    |
|                                                                                                    |                                                                                                    |
|                                                                                                    |                                                                                                    |
|                                                                                                    |                                                                                                    |
| 利用を開                                                                                                    | 読する                                                                                                    |
|                                                                                                    | ホーム<br>サービスをご利用いただく<br>ついてはこちらう<br>「利用規約に同意するここ<br>いただくことができま<br>「用規約に同意する」<br>に<br>なる読みいただき。現<br>「加入」<br>「オタンを押して<br>(はサービスをご利用し<br>利用規約に同意する |

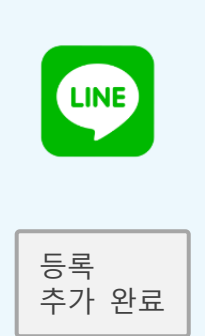

이용 약관이 표시되면 내용을 확인하고 확인란을 선택한 후 동의 버튼을 누릅니다 동의하지 않을 경우 이 서비스를 사용할 수 없습니다

## 6-5 자신의 앱 추가

#### 나만의 앱 추가 앱이 이미 설치되어 있으면 이 작업을 수행할 수 없습니다 설치된 앱에 동위를 추가하려면 "05.다른 ID의 등록(형제자매 및 다른 학교(시설)의 등록)을 참조해 주십시오.

#### "06.추가 연락처 등록 추가 등록 절차" 후 다음 작업을 수행하십시오.

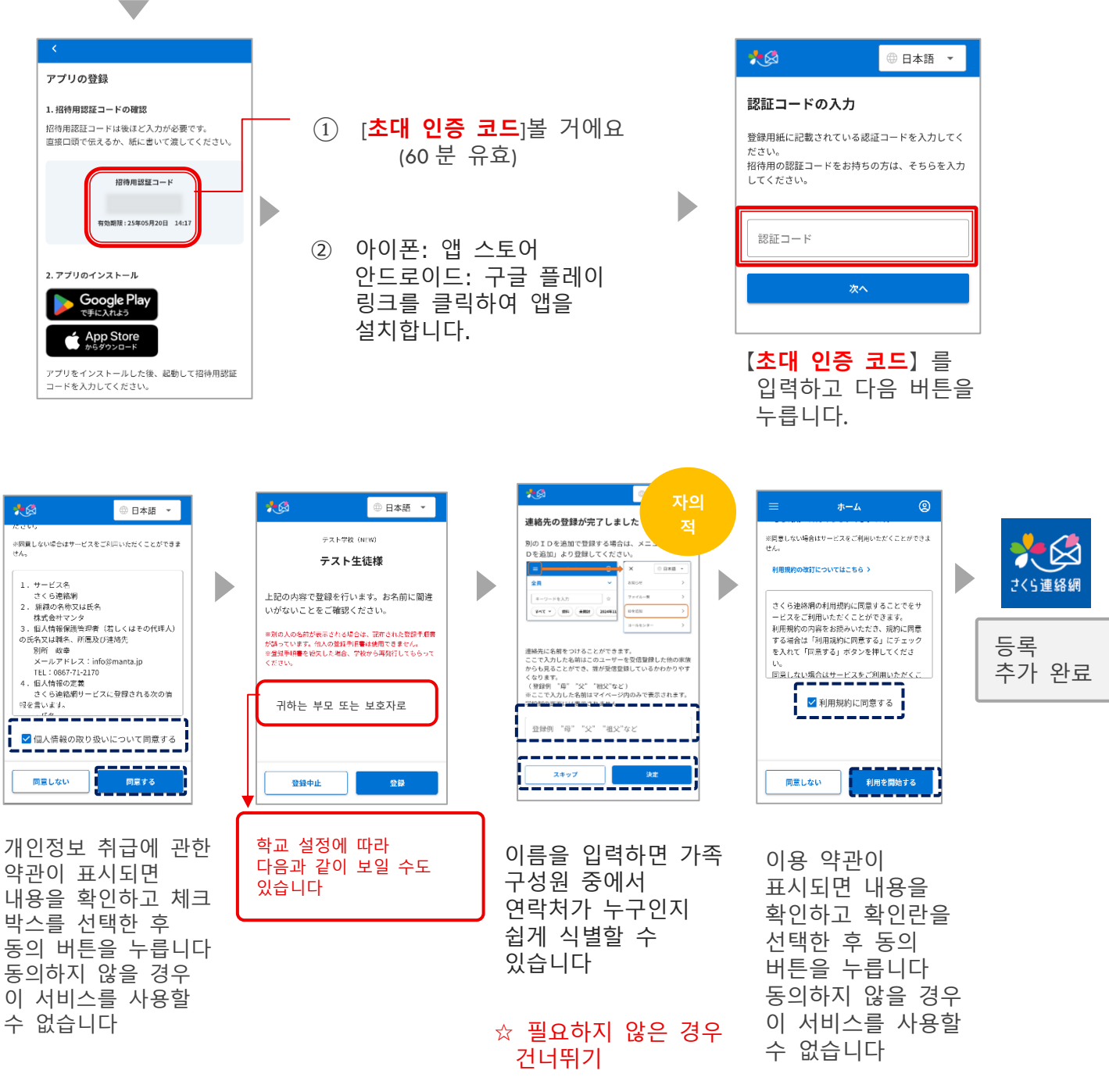

☆ 입력한 이름은 학교 화면에 표시되지 않습니다.

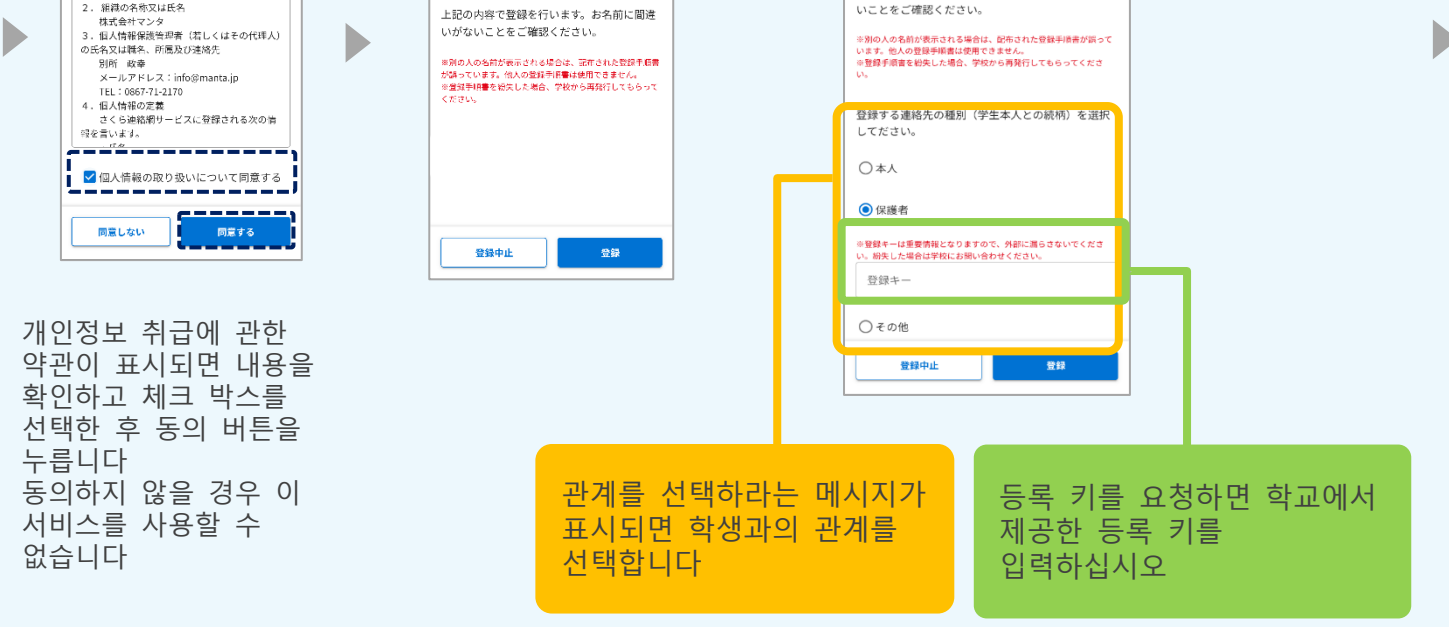

◎ 日本語 👻

テスト学校 (NEW) テスト生徒様

이메일 또는 LINE 으로 앱 초대 메시지 보내기

◎ 日本語

※同覧しない場合はサービスをご利用いただくことができません。

\*8

1. サービス名 さくら連絡網

2. 組織の名称又は氏名

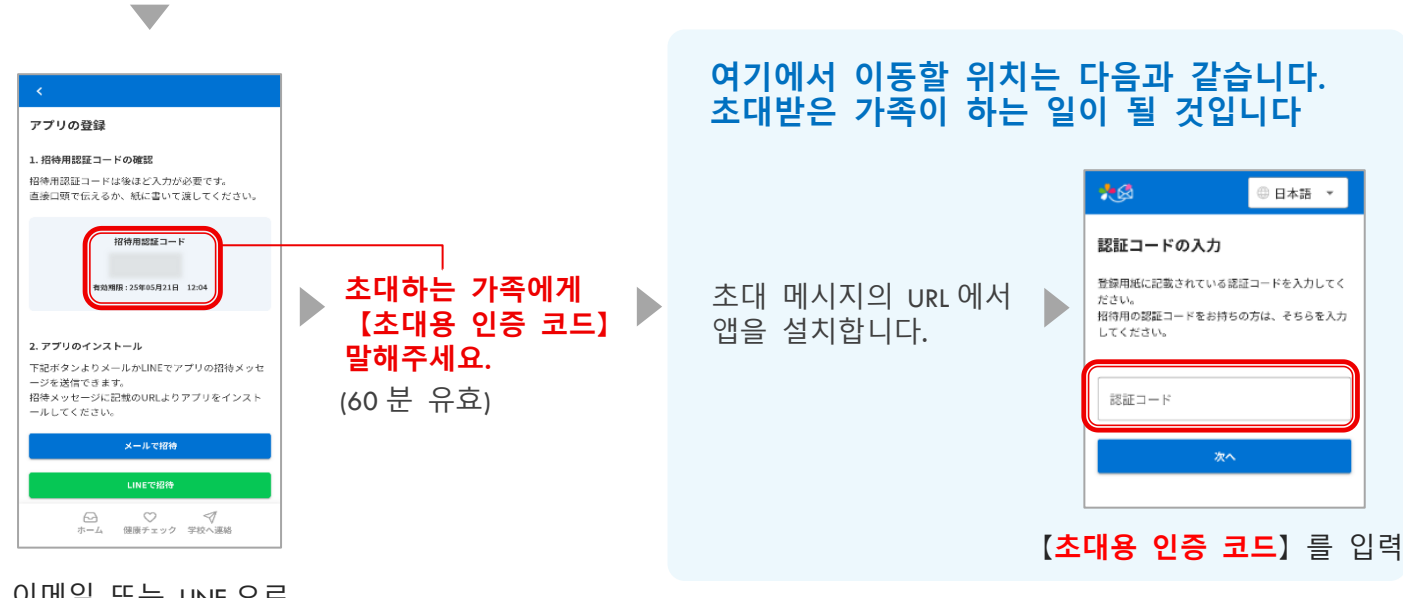

앱이 이미 설치되어 있으면 이 작업을 수행할 수 없습니다

학교(시설)의 등록)을 참조해 주십시오.

설치된 앱에 동위를 추가하려면 "05.다른 ID의 등록(형제자매 및 다른

학교 설정에 따라

이 화면이 표시됩니다.

上記の内容で登録を行います。お名前に間違いがな

## "06.추가 연락처 등록 추가 등록 절차" 후 다음 작업을 수행하십시오.

가족 구성원의 앱 추가 6-6

<u>가족 구성원</u> 앱 추가

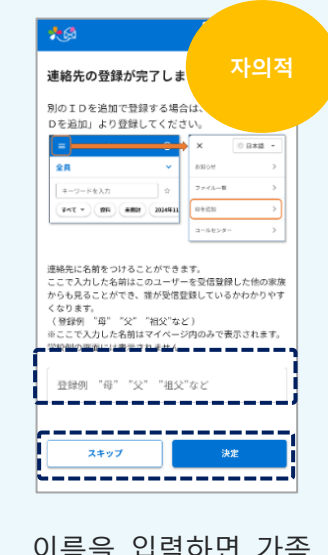

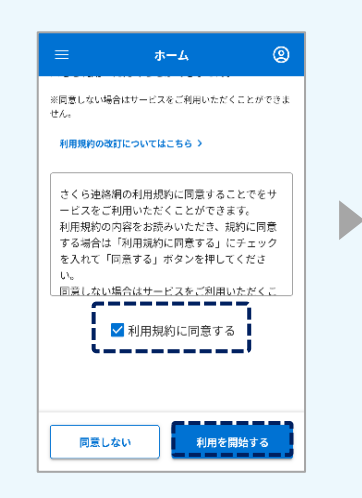

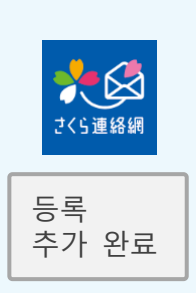

이름을 입력하면 가족 구성원 중에서 연락처가 누구인지 쉽게 식별할 수 있습니다

☆ 필요하지 않은 경우 건너뛰기

☆ 입력한 이름은 학교 화면에 표시되지 않습니다. 이용 약관이 표시되면 내용을 확인하고 확인란을 선택한 후 동의 버튼을 누릅니다 동의하지 않을 경우 이 서비스를 사용할 수 없습니다

## 07. 모델 변경에 대해

## 7-1 등록 절차가 있는 경우

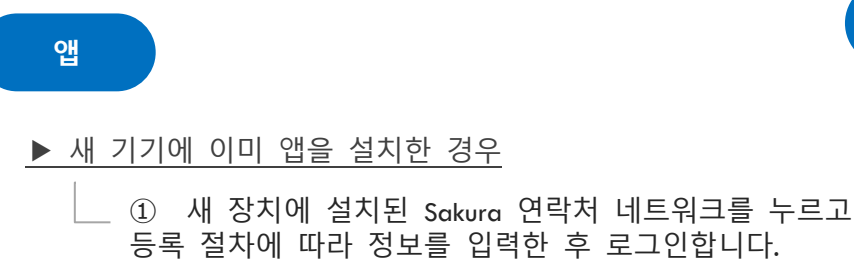

- 등록 절차에 따라 정보를 입력한 후 로그인합니다.
- ② 로그인 후 [8-2 등록된 연락처 삭제]를 클릭합니다. 오래된 정보 삭제

▶ 새 기기에 앱이 설치되어 있지 않은 경우

- ① 등록 절차에서 2D 코드를 읽고, 앱을 설치하고,
   등록 절차에 따라 정보를 입력한 후 로그인합니다.
   [2-1 신규 등록 앱 등록]을 참조하십시오.
  - ② 로그인 후 [8-2 등록된 연락처 삭제]의 절차에 따라 이전 정보를 삭제합니다.

#### 메일 주

▶ 이메일 주소 변경 없음

- \_\_ 학교로부터 연락을 계속 받게 됩니다. 모델 변경 전에 장치에서 기억한 로그인 정보가 사라졌기 때문에 마이 페이지에 로그인할 수 없습니다.
  - ① 새 장치에서 로그인 이메일 주소[login@school-i.net]로 빈 이메일을 보냅니다.
  - 회신 이메일을 받으면 URL에 액세스하고 이메일 본문에 "비밀번호"를 입력합니다.
     [3-2 마이 페이지 로그인 방법 : 메일에서 로그인]을 참조하십시오.
- ▶ 이메일 주소가 변경되었습니다.

이메일 주소를 변경하면 학교로부터 연락을 받지 않습니다
 등록 절차와 함께 처음부터 등록해야 합니다

- ① 신규 등록 [2-2 신규 등록 메일 등록]을 참조하십시오.
- ② 이전 주소 정보 삭제
   [8-2 등록 연락처 삭제]를 참조하십시오.

#### 등록요령 A 또는 B를 가지고 계신 분

| 18                                                        |                                                                          | 8<58887588587588495                                                                                     |   |
|-----------------------------------------------------------|--------------------------------------------------------------------------|----------------------------------------------------------------------------------------------------|---|
| 二十一条件( #                                                  | 登録手順書A                                                                   | A-B-REAL STREET, SALES                                                                                  |   |
| - 10808                                                   |                                                                          |                                                                                                    |   |
|                                                           | NUMBER OF STREET, BALLOUIS AND BE C                                      | 685.                                                                                                    |   |
|                                                           | 二十一集後1                                                                   |                                                                                                    |   |
| ##2-F                                                     | D                                                                        | //x3-F                                                                                                  |   |
|                                                           |                                                                          | JH                                                                                                    |   |
| C 24手稿書 (4)                                               |                                                                          |                                                                                                    |   |
| 0 1000 - 00 1000 - 1000                                   | 인증 코                                                                     | 크드, ID, 비밀번호                                                                                            |   |
| Long of                                                   | (LEER)<br>Provided atter/includent) (EESA)<br>8. 19888781-8-1882=-712.5. | 2-1080 F 8<br>1000 F 2                                                                                  | Γ |
| 4.7.2.1.180<br>4.7.2.1.180<br>31.7.4.5.7.0<br>648, 7.7.14 | 2 차원 코드                                                                  | Class T-Bit Dis<br>Loss T-Bit Dis<br>and Distant Society of St. Hitson 7.6<br>Society Statistics of St. |   |
|                                                           |                                                                          |                                                                                                    |   |
|                                                           |                                                                          | REAL<br>REAL<br>REAL<br>REAL<br>REAL<br>REAL<br>REAL<br>REAL                                            |   |

## LINE

LINE 계정을 새 기기로 이전하는 경우, 사쿠라 연락망 네트워크에 새 연락처를 등록할 필요가 없습니다 LINE 계정을 이전하지 않으면 LINE ID 가 변경되기 때문에 학교로부터 연락을 받을 수 없으므로 다시 연락처를 등록해야 합니다

#### ▶LINE ID 의 변경 없음

(LINE 계정을 인수하는 경우)

- 학교로부터 연락을 계속 받게 됩니다.
   기종 변경 전에 단말기가 기억하고 있던 로그인 정보가 들리기 때문에, 마이 페이지 로그인할 수 없습니다.
  - ① [3-3 마이 페이지 로그인 방법 :LINE 에서 로그인]을 참조하십시오.

#### ▶LINE ID 변경 (LINE 계정을 이전하지 않은 경우)

- LINE ID 를 변경한 경우 학교로부터 연락을 받을 수 없습니다 등록 절차와 함께 처음부터 등록해야 합니다
  - (1) [2-3 신규 등록 LINE 등록]을 참조하십시오.
  - 2 오래된 정보 삭제
     [8-2 등록 연락처 삭제]를 참조하십시오.

#### 7-2 구 기종·별 단말로 벚꽃 연락망을 이용할 수 있는 경우

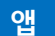

- ▶ 새 기기에 이미 앱을 설치한 경우
  - ① 이전 모델 또는 다른 터미널의 사쿠라 연락망 네트워크에서 초대 코드 발급 (초대 인증 코드 만료: 60 분)

② 새 기기에서 설치된 사쿠라 연락망 네트워크를 탭하고 초대 코드를 입력한 후 로그인합니다.

③ 로그인 후 이전 정보를 삭제합니다. [8-2 등록 연락처 삭제]를 참조하십시오.

- ▶ 새 기기에 앱이 설치되어 있지 않은 경우
  - \_\_\_\_\_ 이전 모델 또는 다른 터미널의 사쿠라 연락망 네트워크에서 초대 코드 발급 (초대 인증 코드 만료: 60 분)
    - ② 새 기기에 사쿠라 연락망 네트워크를 설치한 후 발급된 초대 코드를 입력하고 로그인합니다.

[06 추가 연락처 등록 후 6-5 내 앱 추가를 참조하세요]

③ 로그인 후 이전 정보를 삭제합니다. [8-2 등록 연락처 삭제]를 참조하십시오.

#### 메일 주

▶ 이메일 주소 변경 없음

- 학교로부터 연락을 계속 받게 됩니다. 모델 변경 전에 장치에서 기억한 로그인 정보가 사라졌기 때문에 마이 페이지에 로그인할 수 없습니다.

- ① 새 장치에서 로그인 이메일 주소[login@school-i.net]로 빈 이메일을 보냅니다.
- 회신 이메일을 받으면 URL에 액세스하고 이메일 본문에 "비밀번호"를 입력합니다.
   [3-2 마이 페이지 로그인 방법 : 메일에서 로그인]을 참조하십시오.
- ▶ 이메일 주소가 변경되었습니다.

이메일 주소를 변경하면 학교로부터 연락을 받지 않습니다

- 이전 모델 또는 다른 터미널의 사쿠라 연락망 네트워크에서 새 주소를 입력하고 보냅니다. 초대 코드 발급 (초대 확인 코드 만료: 60 분)
- ② 등록을 요청하는 메일이 도착하니 텍스트의 URL을 탭하고 초대 코드를 입력합니다.
   [06 추가 연락처 등록 후 6-1 본인 이메일 주소 추가]를 참조하세요.
- ③ 로그인 후 이전 주소 정보를 삭제합니다. [8-2 등록 연락처 삭제]를 참조하십시오.

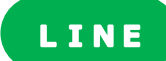

LINE 계정을 새 기기로 이전하는 경우, 사쿠라 연락망 네트워크에 새 연락처를 등록할 필요가 없습니다 LINE 계정을 이전하지 않으면 LINE ID 가 변경되기 때문에 학교로부터 연락을 받을 수 없으므로 다시 연락처를 등록해야 합니다

#### ▶LINE ID 의 변경 없음 (LINE 계정을 인수하는 경우)

- 학교로부터 연락을 계속 받게 됩니다. 기종 변경 전에 단말기가 기억하고 있던 로그인 정보가 사라졌기 때문에 마이 페이지 로그인할 수 없습니다.
  - (1) [3-3 마이 페이지 로그인 방법 : LINE 에서 로그인]을 참조하십시오.

#### ▶LINE ID 변경

(LINE 계정을 이전하지 않은 경우)

\_\_ LINEID를 변경한 경우 학교로부터 연락을 받을 수 없습니다

- ① 이전 모델 또는 다른 터미널의 Sakura 연락처 네트워크에서 초대 코드 발급 (초대 인증 코드 만료: 60 분)
- 친구를 추가한 후 초대 코드를 입력하세요.
   [06 연락처 추가 절차 후 6-3 자신의 LINE 추가를 참조하십시오.]
- ③ 로그인 후 이전 정보를 삭제합니다. [8-2 등록 연락처 삭제]를 참조하십시오.

#### 7-3 가족이 사쿠라연락망을 이용하는 경우

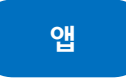

#### ▶ 새 기기에 이미 앱을 설치한 경우

- 가족 구성원의 휴대전화에서 초대 코드 받기 (초대 인증 코드 만료: 60 분)
  - ④ 새 장치에 설치된 사쿠라 연락망 네트워크에 대한 초대 코드를 입력하고 로그인합니다.
     [06 추가 연락처 등록 후 6-6 가족 구성원 앱 추가]를 참조하세요.
  - ③ 로그인 후 이전 정보를 삭제합니다.
     [8-2 등록 연락처 삭제]를 참조하십시오.
     ★ 사쿠라 연락망 네트워크 앱이 이미 새 터미널에 설치되어 있으므로, 다시 설치하지 마십시오.

#### ▶ 새 휴대전화에 앱이 설치되어 있지 않은 경우

- ① 가족이 사용하는 사쿠라 연락망에서 초대 코드를 발행하여 가족 초대.
   (초대 인증 코드 만료: 60 분)
  - ② 새 기기에 사쿠라 연락망 네트워크를 설치한 후 발급된 초대 코드를 입력하고 로그인합니다.

[06 연락처 추가 및 등록 절차 후 6-6 가족 구성원 앱 추가] 참조

③ 로그인 후 이전 정보를 삭제합니다. [8-2 등록 연락처 삭제]를 참조하십시오.

#### 메일 주

▶ 이메일 주소 변경 없음

- \_학교로부터 연락을 계속 받게 됩니다. 모델 변경 전에 장치에서 기억한 로그인 정보가 사라졌기 때문에 마이 페이지에 로그인할 수 없습니다.
- ① 새 장치에서 로그인 이메일 주소[login@school-i.net]로 빈 이메일을 보냅니다.
- 회신 메일이 도착하면 URL에 접속하여 메일 본문에 "비밀번호"를 입력합니다.
   [3-2 마이 페이지 로그인 방법 : 메일에서 로그인]을 참조하십시오.

▶ 이메일 주소가 변경되었습니다.

이메일 주소를 변경하면 학교로부터 연락을 받지 않습니다

- 가족이 사용하는 사쿠라 연락망 네트워크에서 받을 주소를 입력하고 보냅니다. 초대 코드 발급 (초대 확인 코드 만료: 60 분)
- ② 등록을 요청하는 이메일을 받으면 텍스트의 URL을 누르고 초대 코드를 입력합니다.
   [06 담당자 추가 절차 후 가족 구성원의 이메일 주소 추가]를 참조하십시오.
- ③ 로그인 후 이전 주소 정보를 삭제합니다. [8-2 등록 연락처 삭제]를 참조하십시오.

## LINE

LINE 계정을 새 기기로 이전하는 경우, 사쿠라 연락망 네트워크에 새 연락처를 등록할 필요가 없습니다 LINE 계정을 이전하지 않으면 LINE ID 가 변경되기 때문에 학교로부터 연락을 받을 수 없으므로 다시 연락처를 등록해야 합니다

▶LINE ID <u>의</u> 변경 없음 (LINE 계정을 인수하는 경우)

- 학교로부터 연락을 계속 받게 됩니다.
   기종 변경 전에 단말기가 기억하고 있던 로그인 정보가 사라졌기 때문에 마이 페이지
   로그인할 수 없습니다.
  - ① [3-3 마이 페이지 로그인 방법 : LINE 에서 로그인]을 참조하십시오.

#### ▶LINE ID 변경

(LINE 계정을 이전하지 않은 경우)

- LINE ID 를 변경한 경우 학교로부터 연락을 받을 수 없습니다
  - 가족이 사용하는 사쿠라 연락망 네트워크에서 초대 코드를 발급하고 초대 메시지를 보냅니다.
     (초대 인증 코드 만료: 60 분)
  - 친구로 추가한 후 초대 코드를 입력해주세요.
     [06 연락처 추가 절차 후 6-4 명의 가족 구성원에게 LINE 추가]를 참조하세요.
  - ③ 로그인 후 이전 정보를 삭제합니다. [8-2 등록 연락처 삭제]를 참조하십시오.

## 7-4 등록 절차가 없고 가족이 사쿠라 연락망을 이용하지 않는 경우

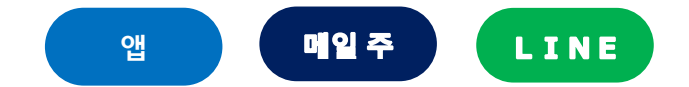

등록 절차 설명서가 없고 가족이 사쿠라 연락망 네트워크에 등록하지 않은 경우, 학교(시설)에 연락하여 등록 절차의 재발행을 요청해야 합니다

- 등록 절차 매뉴얼이 준비되면 처음부터 등록하십시오.
   [2 신규 등록]을 참조하십시오.
- ② 등록 후 이전 연락처 삭제
   [8-2 등록 연락처 삭제]를 참조하십시오.

## 08. 연락처 수정 및 삭제

## 8-1 연락처 변경

등록한 메일 주소,LINE 계정, 앱은 변경할 수 없습니다

새 이메일 주소, LINE 계정 또는 앱을 추가한 후 이전 이메일 주소, LINE 계정 및 앱을 삭제합니다.

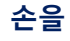

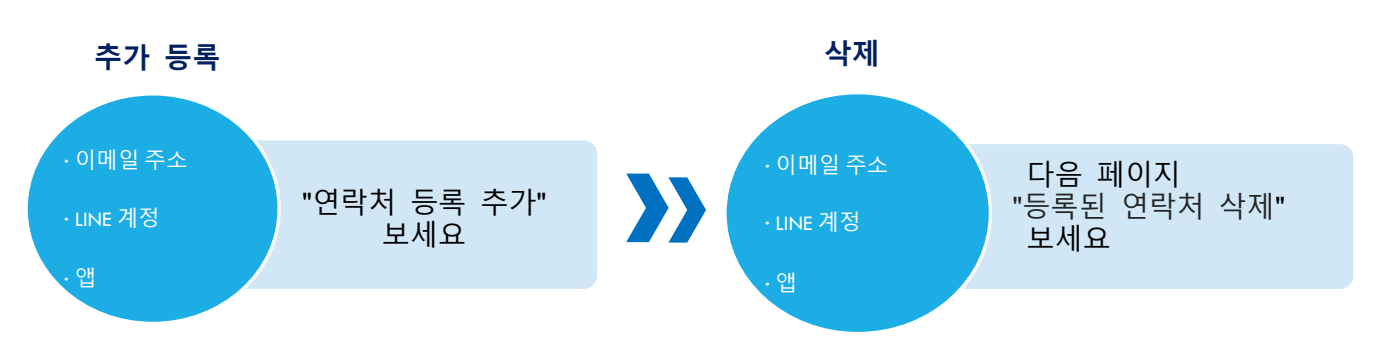

## 8-2 등록된 연락처(앱, 이메일, LINE) 삭제

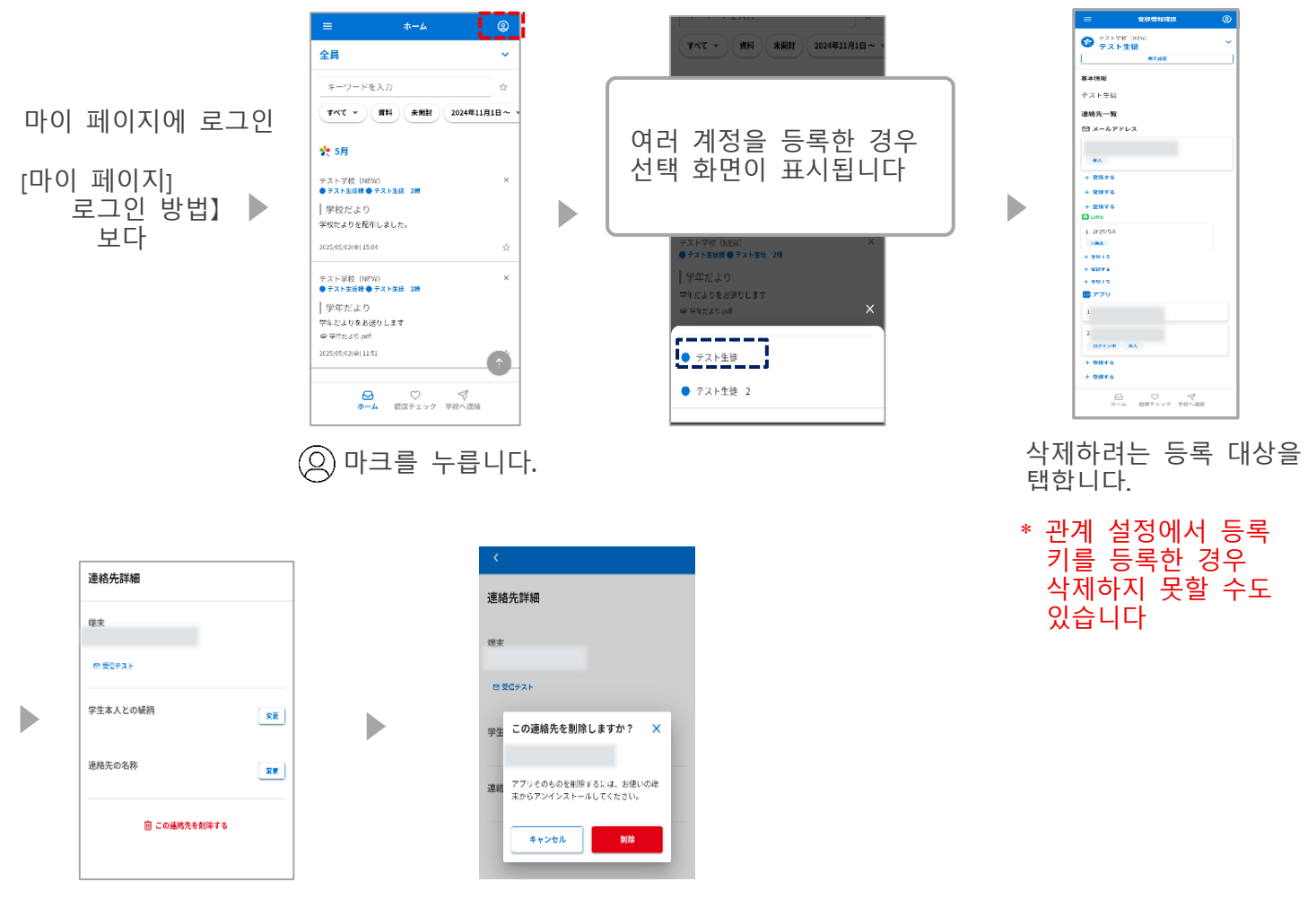

"이 연락처 삭제"를 누릅니다.

내용을 확인한 후 "삭제"를 누릅니다.

## LINE 화면에서 "사쿠라 연락망 네트워크"를 차단하여 LINE 정보를 삭제할 수도 있습니다

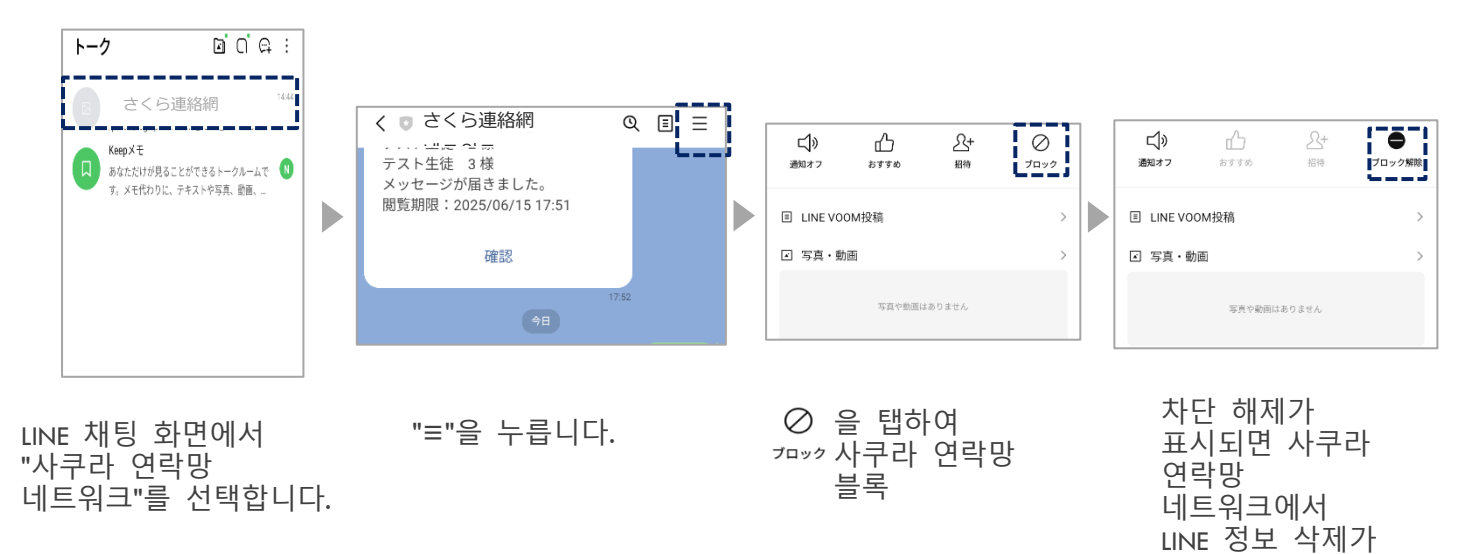

완료된 것입니다

### 8-3 등록정보의 변경 및 삭제

[등록 절차 B]를 이용하는 사람만 등록 정보를 변경하거나 삭제할 수 있습니다

[등록 절차 A]를 사용하는 경우 수취인 측에서 이름이나 소속을 변경할 수 없습니다 등록 정보를 변경하고자 하는 경우, 학교에 변경 사실을 알려 주십시오

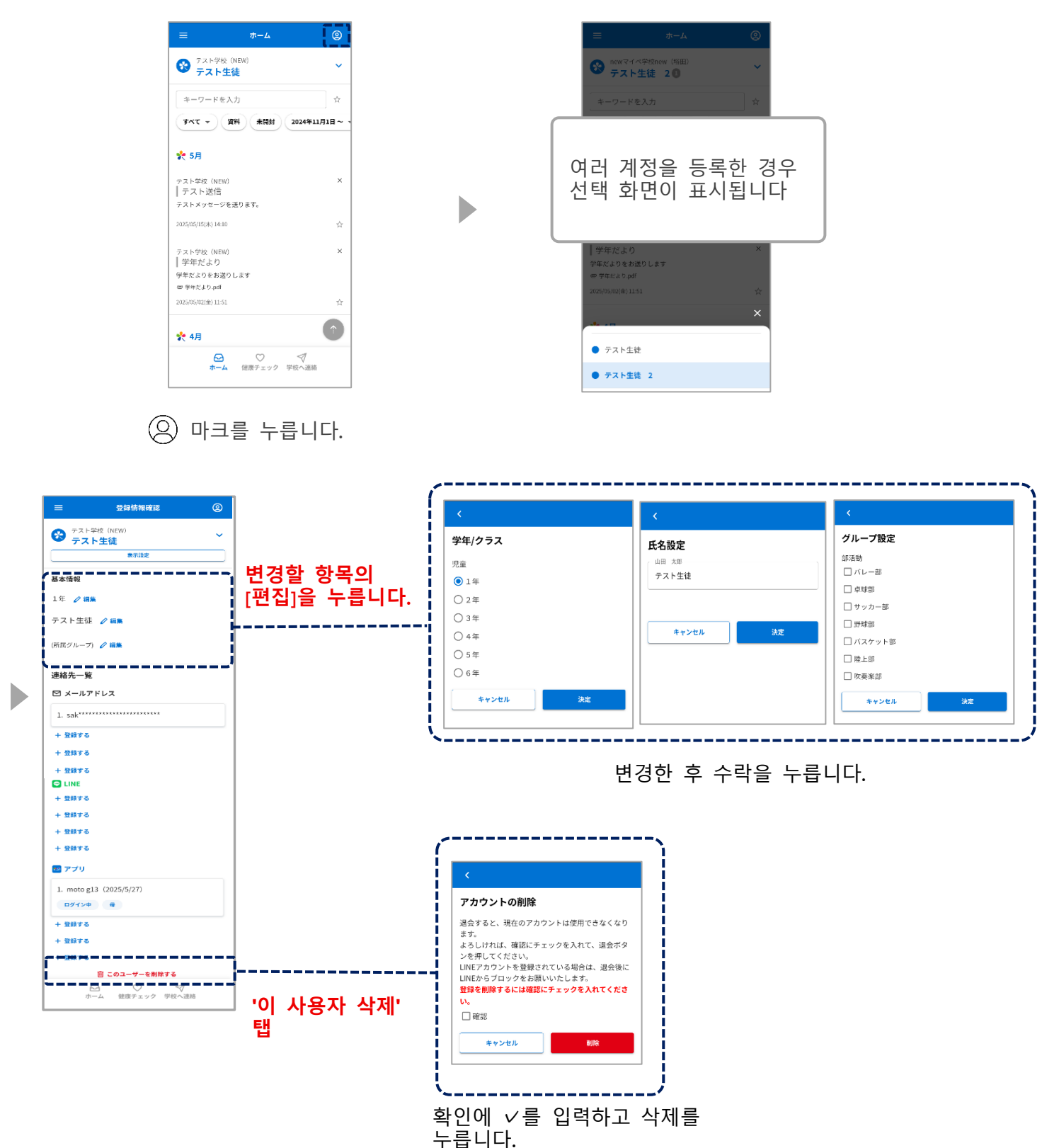

9-1 메시지 확인 방법

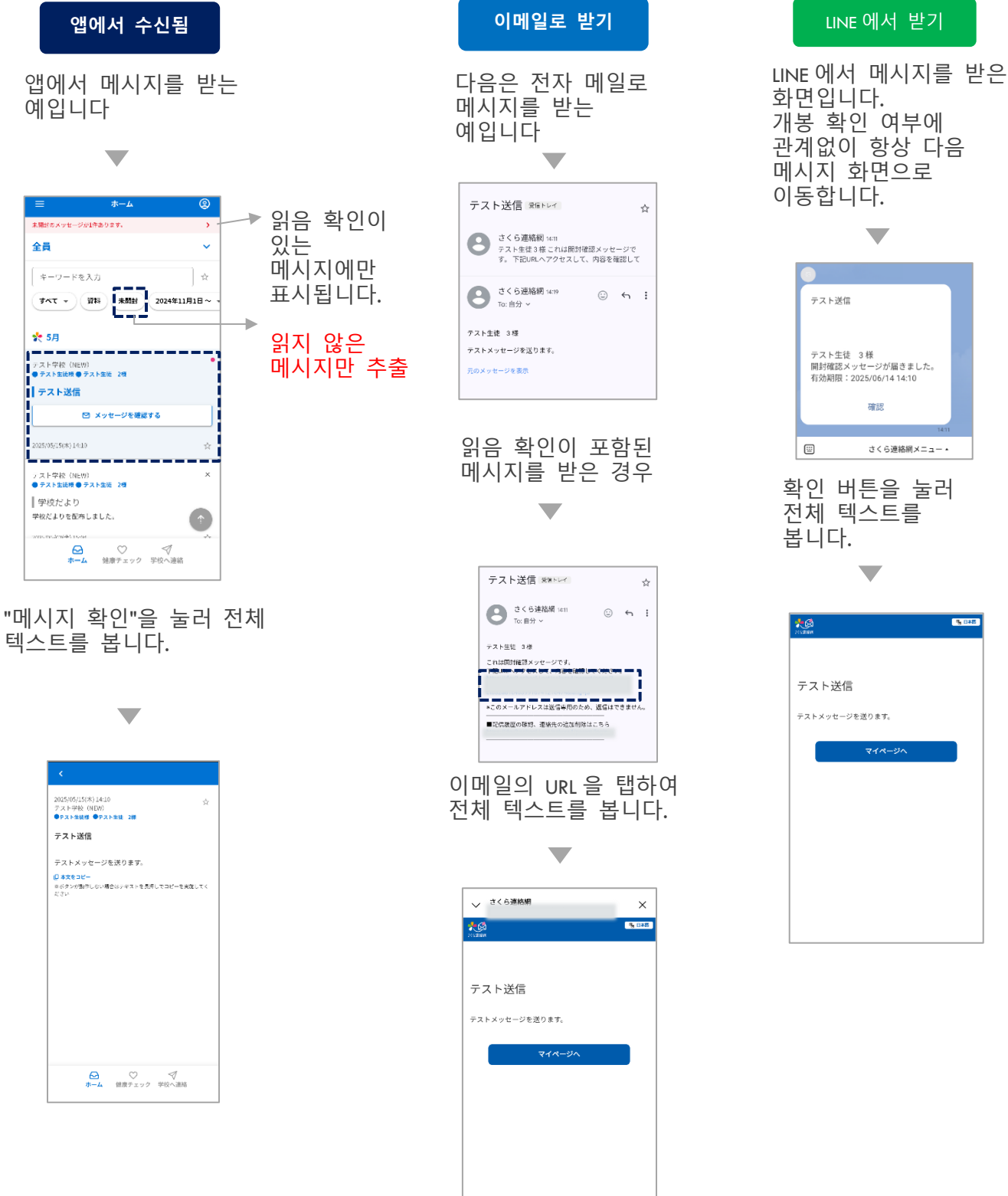

テスト生徒 3 様 開封確認メッセージが届きました。 有効期限:2025/06/14 14:10 確認 さくら連絡網メニュー・ 확인 버튼을 눌러 전체 텍스트를

**% B#** 

マイページへ

## 9-2 메시지 숨기기

• 메시지 목록에서 메시지를 숨길 수 있습니다.

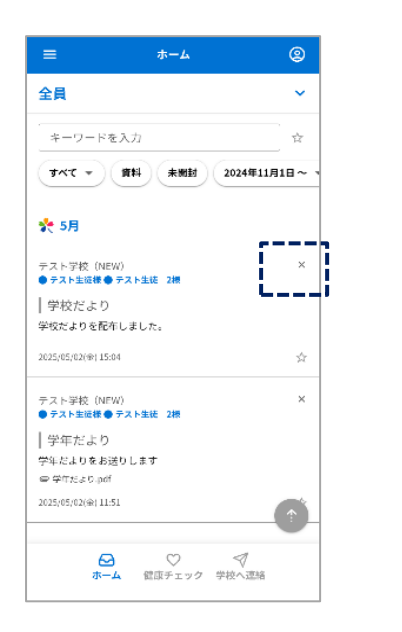

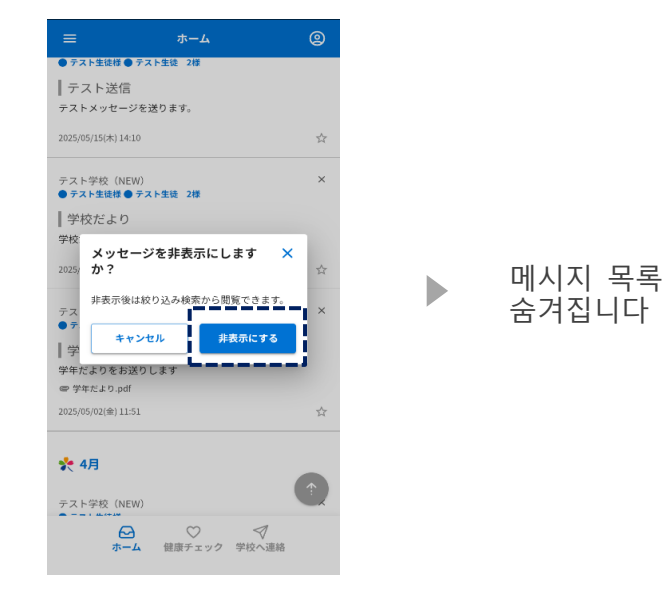

"×" 표시를 누릅니다.

\_\_\_\_\_

"숨기기"를 누릅니다.

● 숨겨진 메시지만 표시 숨겨진 메시지를 메시지 목록으로 되돌립니다. 2 2 全員 全員 全員 . キーワードを入力 キーワードを入力 キーワードを入力 ☆ 資料 未開封 2024年5月1日~~ 資料 未開封 2024年5月1日~ マ 非表示 資料 未開封 2024年5月1日~ マ 表示 🌪 5月 🌪 5月 🌪 5月 프레임을 스크롤하여 ī 4 テスト学校(NEW) ● **テスト生徒様 ● テスト生徒** テスト学校 (NEW) ● テスト生徒様 ● テスト生徒 2様 非表示にしたメッセージを元に × 戻しますか? テス j "숨겨진 버튼"을 学校だより | 学校だより | 学 非表示状態を解除します 표시합니다. 。 学校だよりを配布しました。 学校だよりを配布しました。 学校 2025/05/02(金) 15:04 2025/05/02(金) 15:04 キャンセル 元に戻す ~ もっと見る ✔ もっと見る ∨ もっと見る ☆
 ★ーム
 ☆
 ☆
 ☆
 ☆
 ☆
 ☆
 ☆
 ☆
 ☆
 ☆
 ☆
 ☆
 ☆
 ☆
 ☆
 ☆
 ☆
 ☆
 ☆
 ☆
 ☆
 ☆
 ☆
 ☆
 ☆
 ☆
 ☆
 ☆
 ☆
 ☆
 ☆
 ☆
 ☆
 ☆
 ☆
 ☆
 ☆
 ☆
 ☆
 ☆
 ☆
 ☆
 ☆
 ☆
 ☆
 ☆
 ☆
 ☆
 ☆
 ☆
 ☆
 ☆
 ☆
 ☆
 ☆
 ☆
 ☆
 ☆
 ☆
 ☆
 ☆
 ☆
 ☆
 ☆
 ☆
 ☆
 ☆
 ☆
 ☆
 ☆
 ☆
 ☆
 ☆
 ☆
 ☆
 ☆
 ☆
 ☆
 ☆
 ☆
 ☆
 ☆
 ☆
 ☆
 ☆
 ☆
 ☆
 ☆
 ☆
 ☆
 ☆
 ☆
 ☆
 ☆
 ☆
 ☆
 ☆
 ☆
 ☆
 ☆
 ☆
 ☆
 ☆
 ☆
 ☆
 ☆
 ☆
 ☆
 ☆
 ☆
 ☆
 ☆
 ☆
 ☆
 ☆
 ☆
 ☆
 ☆
 ☆
 ☆
 ☆
 ☆
 ☆
 ☆
 ☆
 ☆
 ☆
 ☆
 ☆
 ☆
 ☆
 ☆
 ☆
 ☆
 ☆
 ☆
 ☆
 ☆
 ☆
 ☆
 ☆
 ☆
 ☆
 ☆
 ☆
 ☆
 ☆
 ☆
 ☆
 ☆
 ☆
 ☆
 ☆
 ☆
 ☆
 ☆
 ☆
 ☆
 ☆
 ☆
 ☆
 ☆
 ☆
 ☆
 ☆
 ☆
 ☆
 ☆
 ☆
 ☆
 ☆
 ☆
 ☆
 ☆
 ☆
 ☆
 ☆
 ☆
 ☆
 ☆
 ☆
 ☆
 ☆
 ☆
 ☆
 ☆
 ☆
 ☆
 ☆
 ☆
 ☆
 ☆
 ☆
 ☆
 ☆
 ☆
 ☆
 ☆
 ☆
 ☆
 ☆
 ☆
 ☆
 ☆
 ☆
 ☆
 ☆
 ☆
 ☆
 ☆
 ☆
 ☆
 ☆
 ☆
 ☆
 ☆
 ☆
 ☆
 ☆
 ☆
 ☆
 ☆
 ☆
 ☆
 ☆
 ☆
 ☆
 ☆
 ☆
 ☆
 ☆
 ☆
 ☆
 ☆
 ☆
 ☆
 ☆
 ☆
 ☆
 ☆
 ☆
 ☆
 ☆
 ☆
 ☆
 ☆
 ☆
 ☆
 ☆
 ☆
 ☆
 ☆
 ☆
 ☆
 ☆
 ☆
 ☆
 ☆
 ☆
 ☆
 ☆
 ☆
 ☆
 ☆
 ☆
 ☆
 ☆
 ☆
 ☆
 ☆
 ☆
 ☆
 ☆
 ☆
 ☆
 ☆
 ☆
 ☆
 ☆
 ☆
 ☆
 ☆
 ☆
 ☆
 ☆
 ☆
 ☆
 ☆
 ☆
 ☆
 ☆
 ☆
 ☆
 ☆
 ☆
 ☆
 ☆
 ☆
 ☆
 ☆
 ☆
 ☆
 ☆
 ☆
 ☆
 ☆
 ☆
 ☆
 ☆
 ☆
 ☆
 ☆
 ☆
 ☆
 ☆
 ☆
 ☆
 ☆
 ☆
 ☆
 ☆
 ☆
 ☆
 ☆
 ☆
 ☆
 ☆
 ☆
 ☆
 ☆
 ☆
 ☆
 ☆
 ☆
 ☆
 ☆
 ☆
 " ← "를 누릅니다. "실행 취소"를 "숨기기"를 누릅니다. 누릅니다.

## 10. 설문조사와 안부확인 답변

학교에서 보내드리는 설문지는 등록된 연락처로 발송됩니다 설문지와 안부 확인은 동일한 답변 방법입니다

|                                                                 | 앱에서 수신됨                                                                                                    |                                                          | 이메일로 받기                                                                  |                                                                                                    | LINE 에서 받기                                                                                |   |
|-----------------------------------------------------------------|----------------------------------------------------------------------------------------------------|----------------------------------------------------------|--------------------------------------------------------------------------|----------------------------------------------------------------------------------------------------|-------------------------------------------------------------------------------------------|---|
|                                                                 |                                                                                                    |                                                          |                                                                          |                                                                                                    |                                                                                           |   |
|                                                                 | 市山         ②           ALEBOT-P>NQTBROSE.         >           金貝         >*           ターワードを入力         金           マイマードを入力         金           マイマードを入力         金           マイマードを入力         金           マイマードを入力         金           マイマードを入力         金           マイマードを入力         金           マトラロトのため         キ           マイマードを入力         金           マイマードを入力         金           マイマードを入力         金           マイマードを入力         金           マイマードを入力         本           シストラロト         上           シストラロト         上           シストラロト         上           シストラロト         エ           シストラロト         エ           シストラロト         エ           シストラロト         エ           シストラロト         エ           シストラロト         エ           シストラロト         エ           シストラロト         エ           シストラロト         エ           シストラロト         エ           シストラント         エ           シストラント         エ           シストラント         エ           シストラ | 4<br>8<br>4<br>4<br>4                                    |                                                                          |                                                                                                    | 拾食アンケート<br>テスト生徒 様<br>アンケートが届きました。<br>回答期限:2025/06/3018:00<br>値認<br>1737<br>ご さくら連絡網メニュー・ | Ł |
|                                                                 |                                                                                                    |                                                          | URL 탭                                                                    |                                                                                                    | '확인'을 탭합니다.                                                                               |   |
|                                                                 | コンジョウロンド(1)1736<br>ウス・2)188<br>たまフランクート<br>こま<br>和広つンシクートにおきえください、<br>()またこ<br>いてフングートにおきえください、<br>()またこ<br>いてフングートにおきえください、<br>()またこ<br>いてついてフングートにあまえたださい。<br>()またこ<br>いてついてフングートにあまえたださい。<br>()またこ                                                                                                    |                                                          |                                                                          | さくた連続網                                                                                                    | ×<br>%::08                                                                                |   |
|                                                                 | ▼                                                                                                    |                                                          | 給1                                                                       | 食アンケート                                                                                                    |                                                                                           |   |
| く<br>総査アンケート<br>1/3<br>パンとごはんどちが押きです?<br>〇 パン<br>④ ごはん<br>利へ あへ | く<br>給食アンケート<br>2/3<br>通知<br>総合語(いかびてか?<br>うかたい<br>うかたい<br>うかたい<br>うかたい<br>うかたい<br>うからい<br>うからい<br>うからい<br>うからい<br>うからい<br>うからい<br>うからい<br>うからい<br>うからい<br>うからい<br>うからい<br>うからい<br>うからの<br>うからい<br>うからい<br>うからの<br>うからい<br>うからい<br>うからの<br>うからい<br>うからい<br>うからの<br>うからい<br>うからの<br>うからの<br>うのの<br>うのの<br>うからの<br>うからの<br>うからの<br>うからの<br>うからの<br>うからの<br>うのの<br>うのの<br>うのの<br>うのの<br>うからの<br>うのの<br>うのの<br>うのの<br>うのの<br>うのの<br>うのの<br>うのの<br>う                                                                     | <<br>10日<br>10日<br>10日<br>10日<br>10日<br>10日<br>10日<br>10 | 金絲<br>  二<br>  二<br>  二<br>  二<br>  二<br>  二<br>  二<br>  二<br>  二<br>  二 | についてアンケートにお留えください。<br>網展:2025年06月30日18時00分<br>3)15要形<br>とごはんどちらが好きですか?<br>ン<br>はん<br>1)55年<br>の量はいかがですか?<br>ない<br>や少ない<br>ようとよい<br>や多い<br>い |                                                                                           |   |
| 각 질문<br>변경되고<br>답변됩니                                            | 에 대한 페이지가<br>1 모든 질문에<br>니다                                                                                                    |                                                          |                                                                          | レーライス<br>レパゲッディ<br>ハンバーグ<br>さかなメニュー<br>掲揚げ<br>の他<br>(自由記述)                                                                                  |                                                                                           |   |
|                                                                 | ۲<br>ی<br>ی<br>ی<br>ی<br>ی<br>ی<br>ی<br>ی<br>ی<br>ی<br>ی<br>ی<br>ی                                                                                                    |                                                          | 마이<br>확인                                                                 | ☞<br>페이지에 로그<br>하고 답변할 수                                                                                                    | 1인<br>=도 있습니다                                                                             |   |
|                                                                 |                                                                                                    |                                                          |                                                                          |                                                                                                    |                                                                                           |   |

## 11-1 첨부 자료가 있는 메시지 검색

학교에서 보내주신 자료를 확인할 수 있습니다.

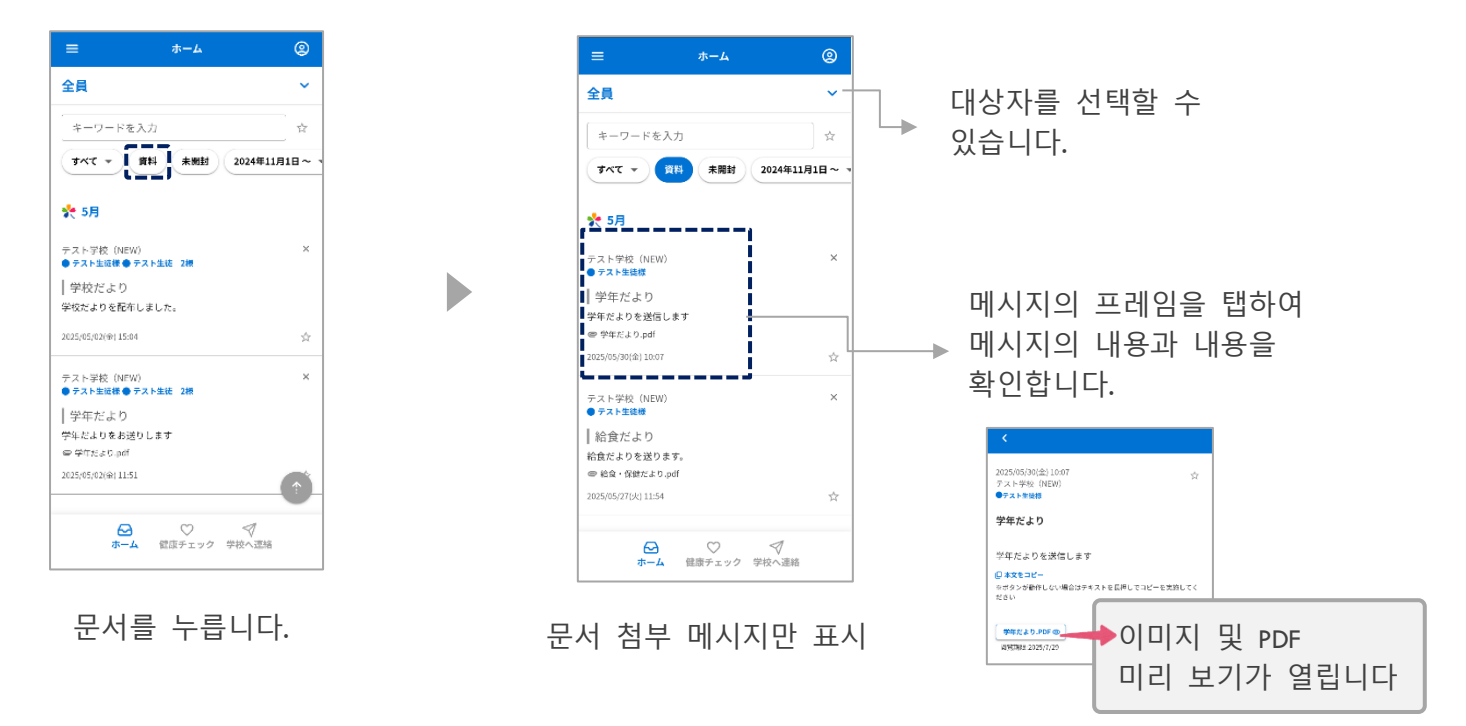

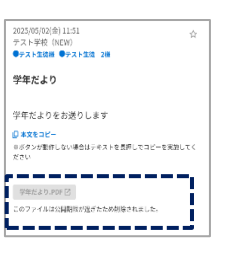

만료된 자료는 볼 수 없습니다.

## 11-2 소재만 검색

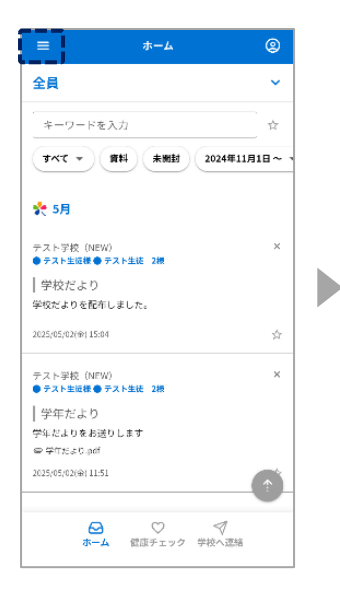

≡ 표시를 누릅니다.

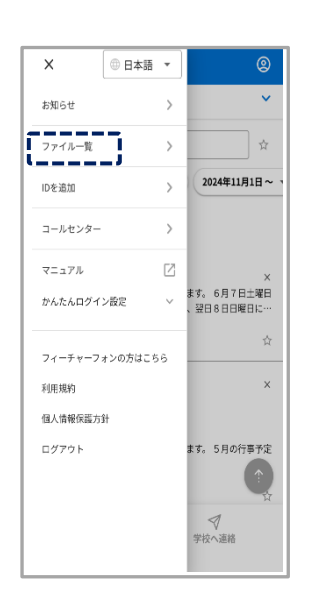

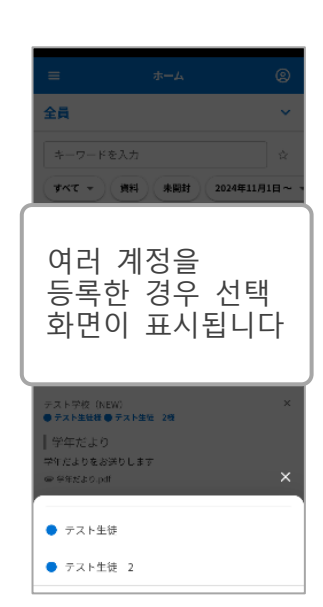

파일 목록을 탭합니다.

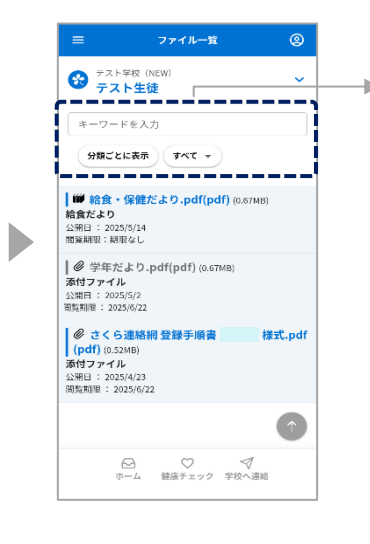

학교에서 보내주신 자료 목록을 확인할 수 있습니다.

- 키워드로 검색 - 카테고리별로 표시할 수도 있습니다.

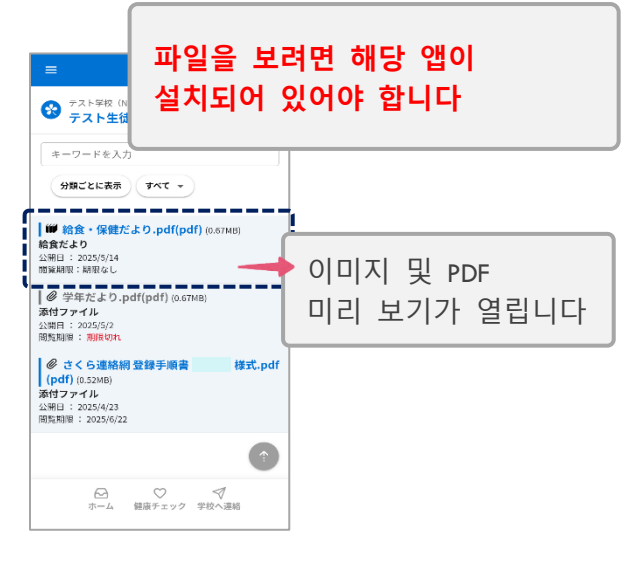

문서의 프레임을 탭하여 파일을 엽니다.

#### 학교(시설)에 연락 12.

#### 12-1 학교에 문의 입학 방법

#### 이 기능의 이용 유무는 각 학교가 선택할 수 있으며, 이용을 선택한 학교만 이용할 수 있습니다. 통지 내용과 이유도 학교마다 다릅니다.

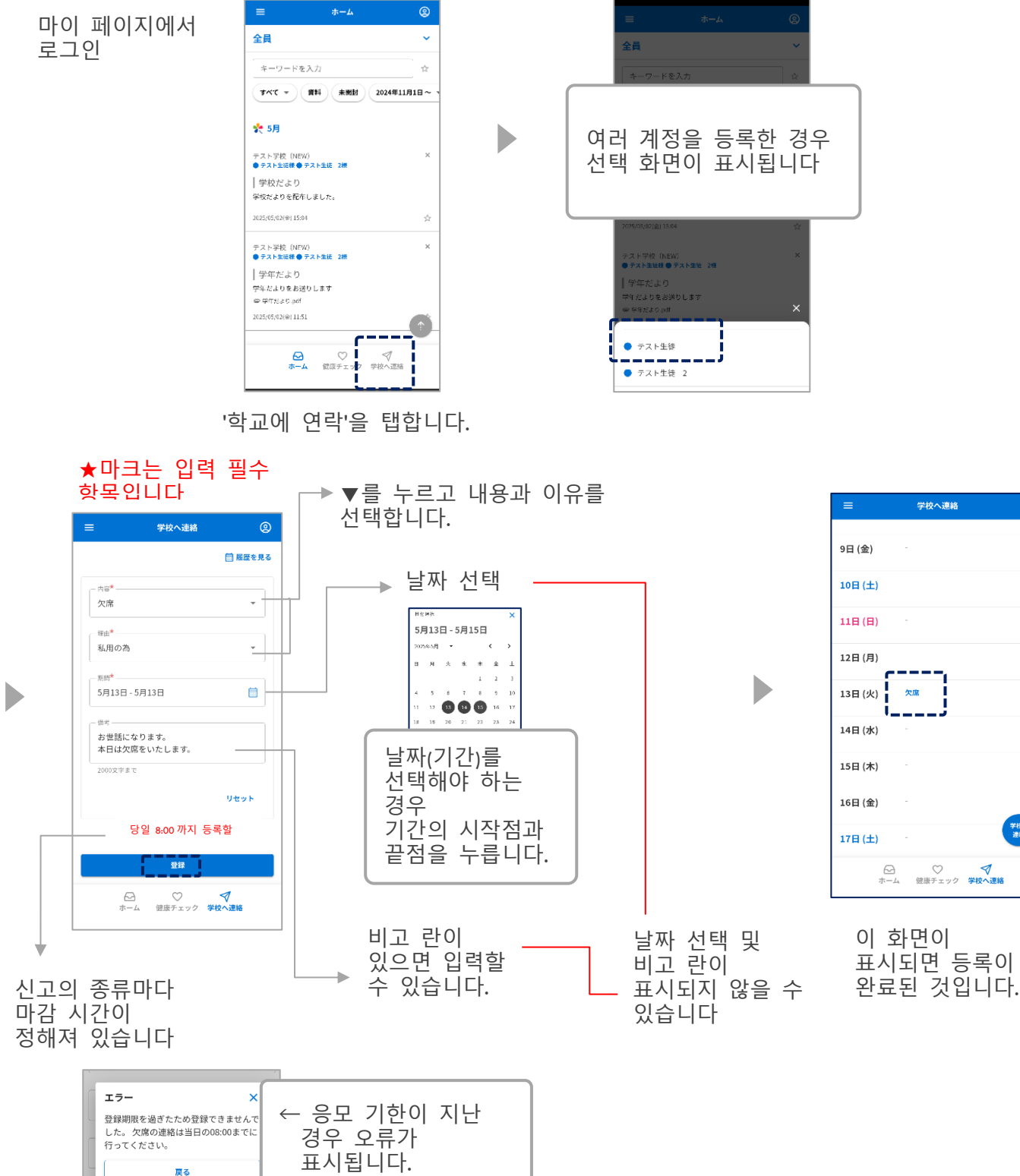

2

## 12-2 학교에 문의 편집/비고란만 삭제하는 방법

※ 학교가 이미 회신 (확정)하고 있거나 입학 기한이 지난 경우 편집 할 수 없습니다.

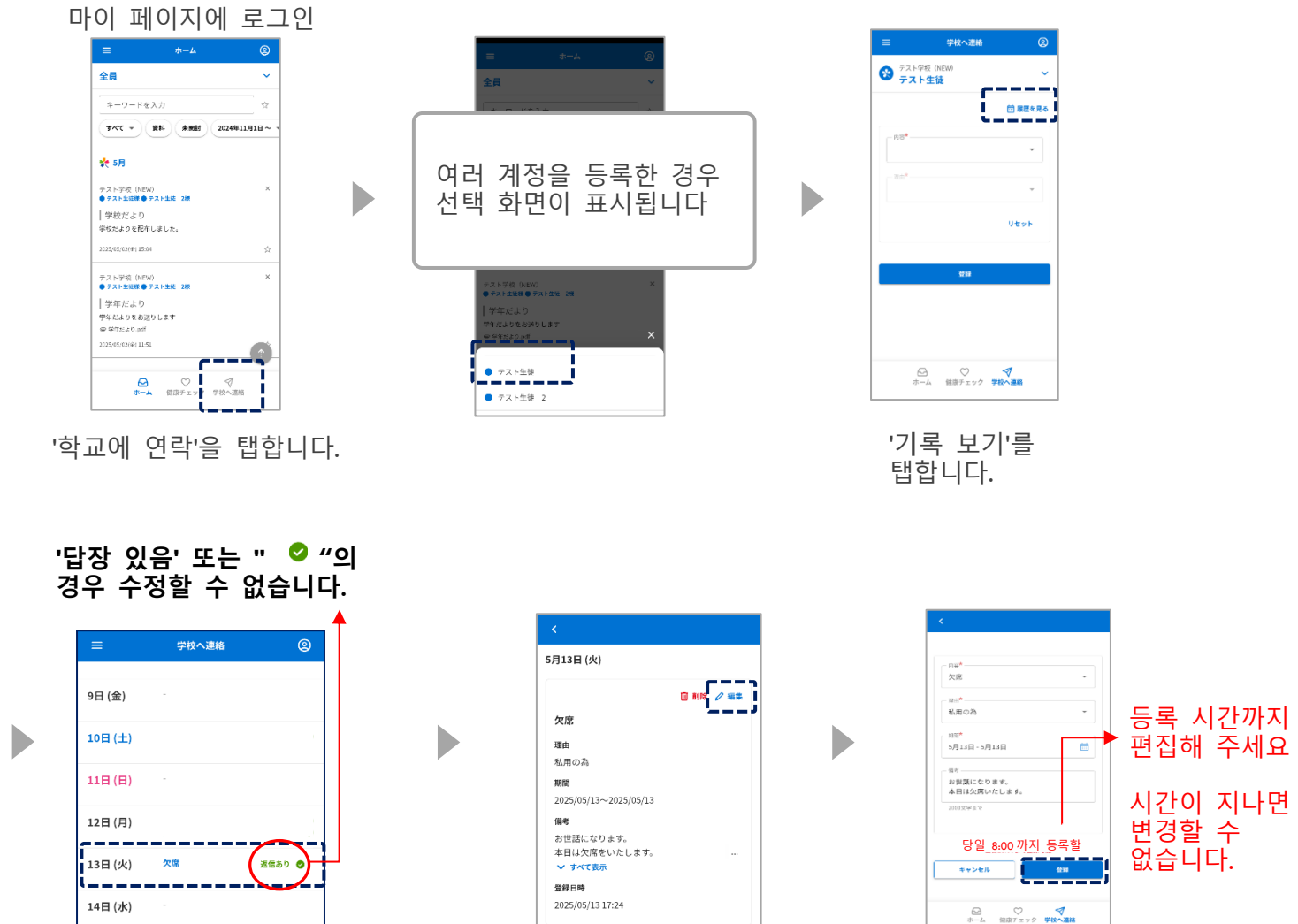

"답장" 또는 " ♥ "가 없으면 대상 날짜를 탭합니다. 편집을 탭합니다.

편집하고,등록기

## 회신이 있는 연락처에 대한 설명 열만 삭제

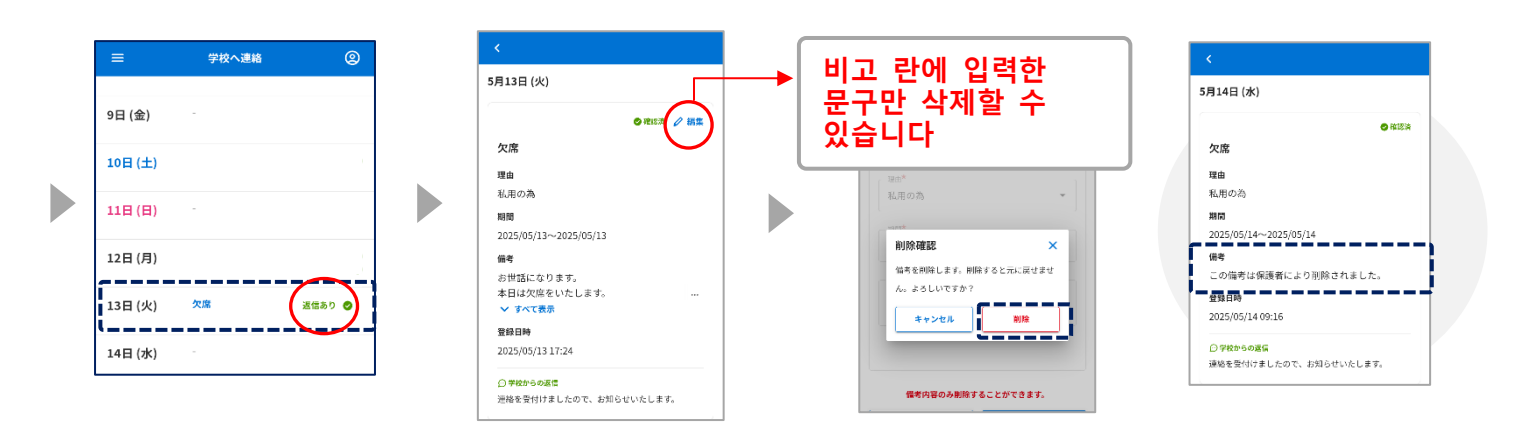

## 12-3 학교에 문의 삭제 방법

## \* 학교가 이미 회신 (확인)한 경우 삭제할 수 없습니다.

마이 페이지에 로그인

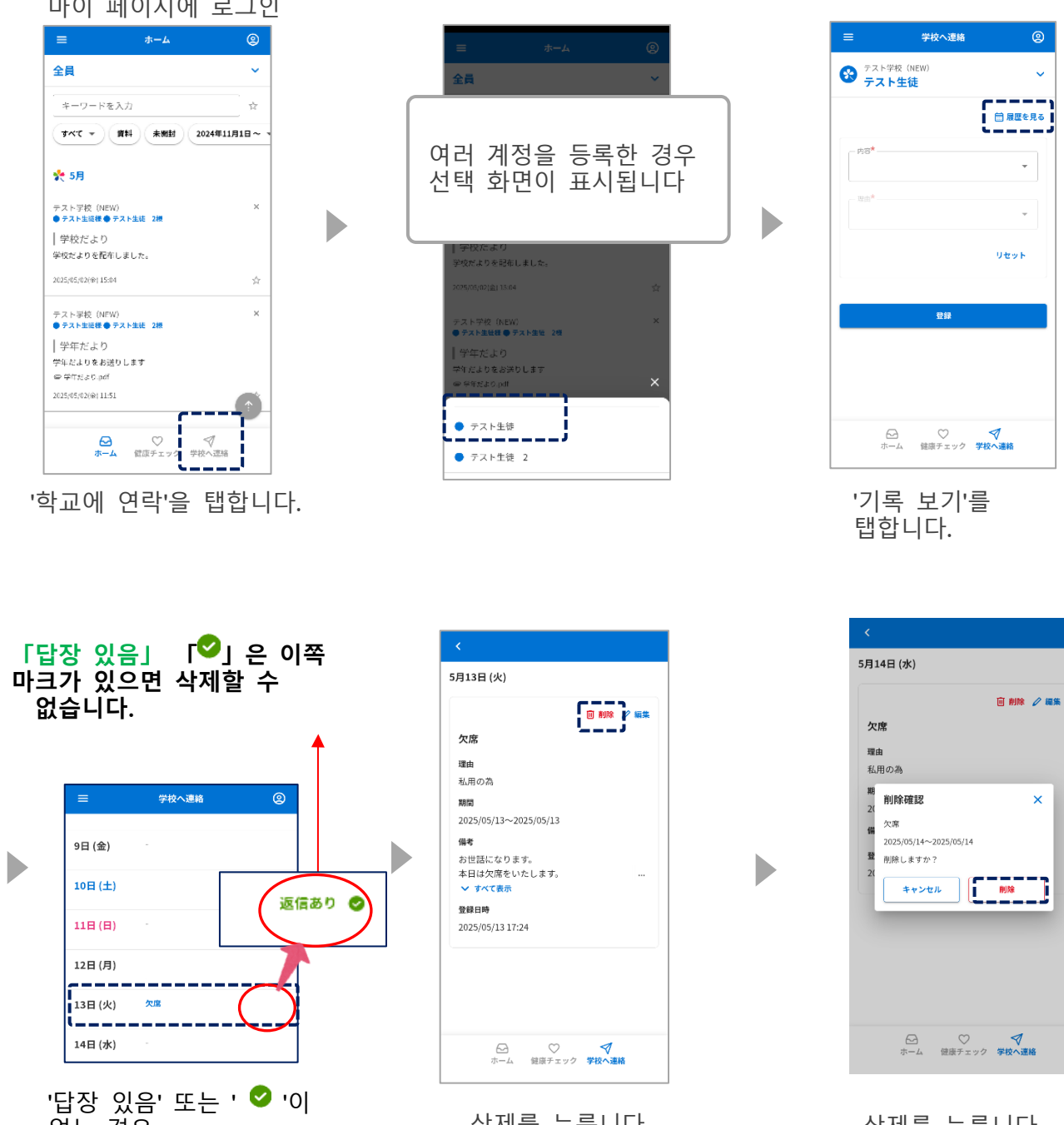

- 없는 경우 타겟 날짜를 탭합니다.
- 삭제를 누릅니다.

삭제를 누릅니다. 입력하신 연락처는 다음과 같습니다. 삭제됩니다

~

## 12-4 학교에 연락학교로부터의 답신을 확인하는 방법

마이 페이지에 로그인

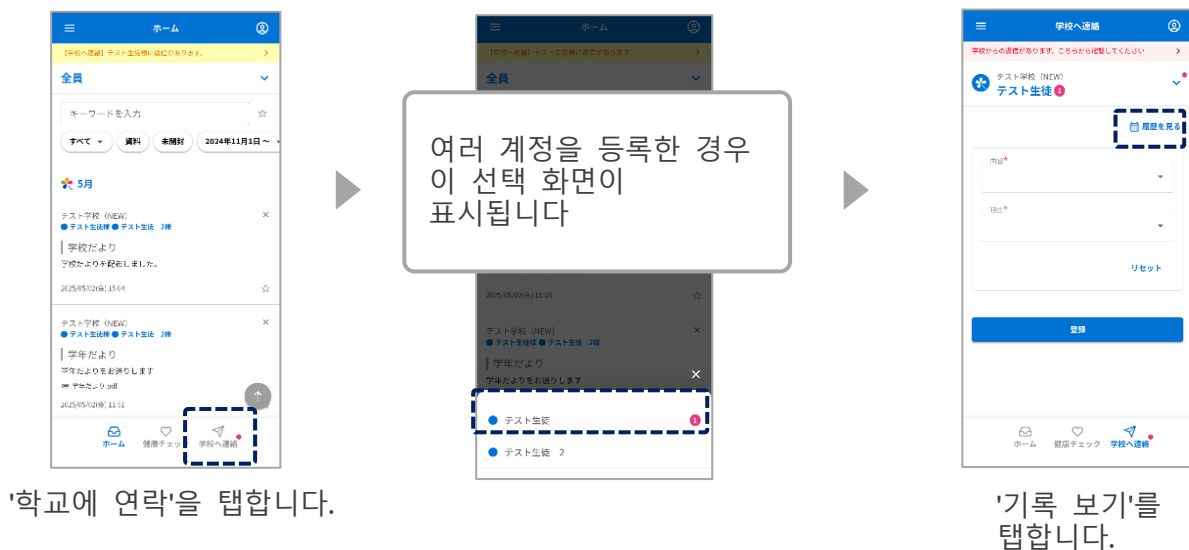

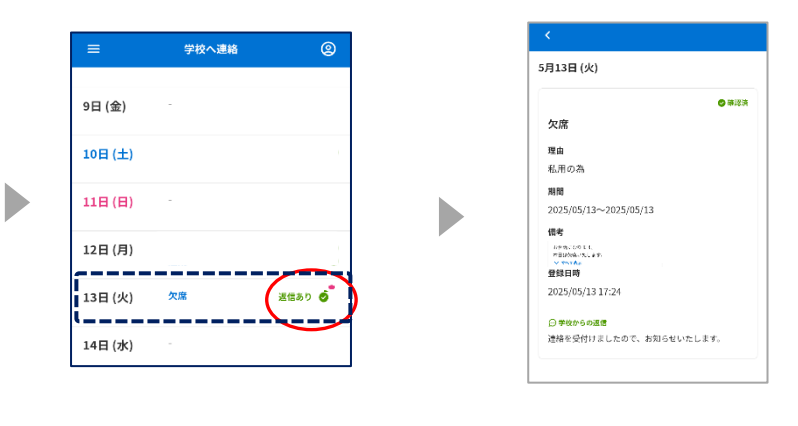

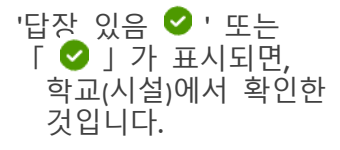

| 날짜를 | 탭할  | 따  |
|-----|-----|----|
| 회신의 | 내용( | )C |
| 표시됩 | 니다  |    |

## 13. 건강 점검

## 13-1 건강 상태 확인 입력 방법

## 이 기능의 이용 유무는 각 학교가 선택할 수 있으며, 이용을 선택한 학교만 이용할 수 있습니다. 통지 내용과 이유도 학교마다 다릅니다.

| ≡ ホーム                              | ٢             | <b>≡ ホ</b> −                | -ь G              | D   | ≡                       | 健康チェック             | e          |
|------------------------------------|---------------|-----------------------------|-------------------|-----|-------------------------|--------------------|------------|
| 全員                                 | ~             | 全員                          |                   |     | テスト学校<br>テスト学校<br>テスト学校 | (NEW)<br><b>三徒</b> | ~          |
| キーワードを入力                           | ☆             | キーワードを入力                    |                   | 2   |                         |                    |            |
| すべて マ 資料 未開封                       | 2024年11月1日~ 、 | <b>र्ग्सर -</b> (म्रेस) (म  | 開封 2024年11月1日     | ~ 1 | 5月13日 (火)               |                    | ់ 履歴を見る    |
| 扵 5月                               |               | * 5月                        |                   |     | /+ /= <b>*</b>          |                    |            |
| テスト学校(NEW)<br>●テスト生徒様●テスト生徒 2根     | ×             |                             |                   |     | 36.5                    | °c                 |            |
| 学校だより                              |               |                             |                   |     |                         |                    |            |
| 学校だよりを配布しました。                      |               | 여러 계정을 듣                    | <u></u><br>동록한 경우 | 2   |                         |                    |            |
| 2025/05/02(@) 15:04                | \$            | 선택 화면이 표                    | E시됩니다             |     |                         |                    |            |
| テスト学校(NEW)<br>●テスト生徒様●テスト生徒 2棟     | ×             |                             |                   |     |                         |                    |            |
| 学年だより                              |               |                             |                   |     | ****                    | ~~~~               | $\approx$  |
| 学年だよりをお送りします                       |               | 学年だより                       |                   |     |                         |                    |            |
| ● 学年だより.pdf<br>2025/05/02(金) 11:51 |               | 学年だよりをお送りします<br>● 学年だより.pdf | ,                 | <   |                         | 登録                 |            |
|                                    |               | c1                          |                   |     |                         | с<br>С             | 1          |
|                                    | √ 学校へ連絡       | ● テスト生徒                     |                   |     | ホール                     | ▲ 健康チェック           | ∨<br>学校へ連絡 |
|                                    | I             | ● テスト生徒 2                   |                   |     |                         | 입력하고               | - "등록'     |
| 상태 확인을 튀                           | 탭합니다.         |                             |                   |     | 클릭하십                    | 곱 (히포<br>되시오.      |            |

★마크는 입력 필수 항목입니다

| =               | 健康チェック                                | 2     |
|-----------------|---------------------------------------|-------|
| 9日 (金)          |                                       | )     |
| 10日 (土)         |                                       |       |
| 11日 (日)         |                                       |       |
| 12日 (月)         | ·                                     |       |
| 13日 (火)         | 登録済                                   |       |
| 14日 (水)         |                                       |       |
| 15日 (木)         |                                       |       |
| 16日 (金)         |                                       | 92.02 |
| 17日(土)          | -                                     | +=>?  |
| <u>لا</u><br>بر | ● ● ● ● ● ● ● ● ● ● ● ● ● ● ● ● ● ● ● | 主格    |

이 화면이 표시되면 등록이 완료된 것입니다.

## 13-2 건강 체크의 수정 방법

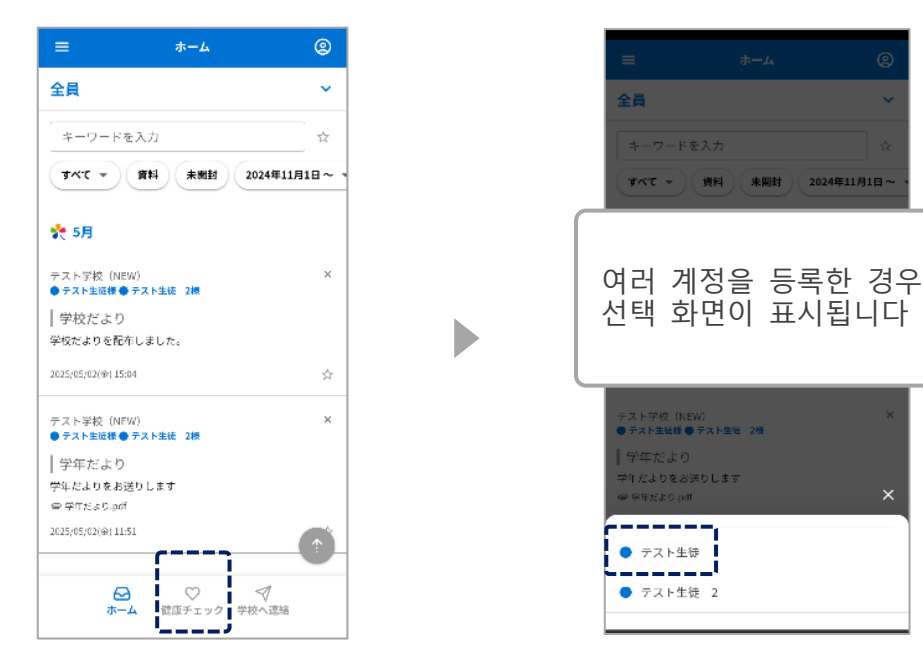

상태 확인을 탭합니다.

## 학교(시설)가 확정한 후 변경할 수 없습니다.

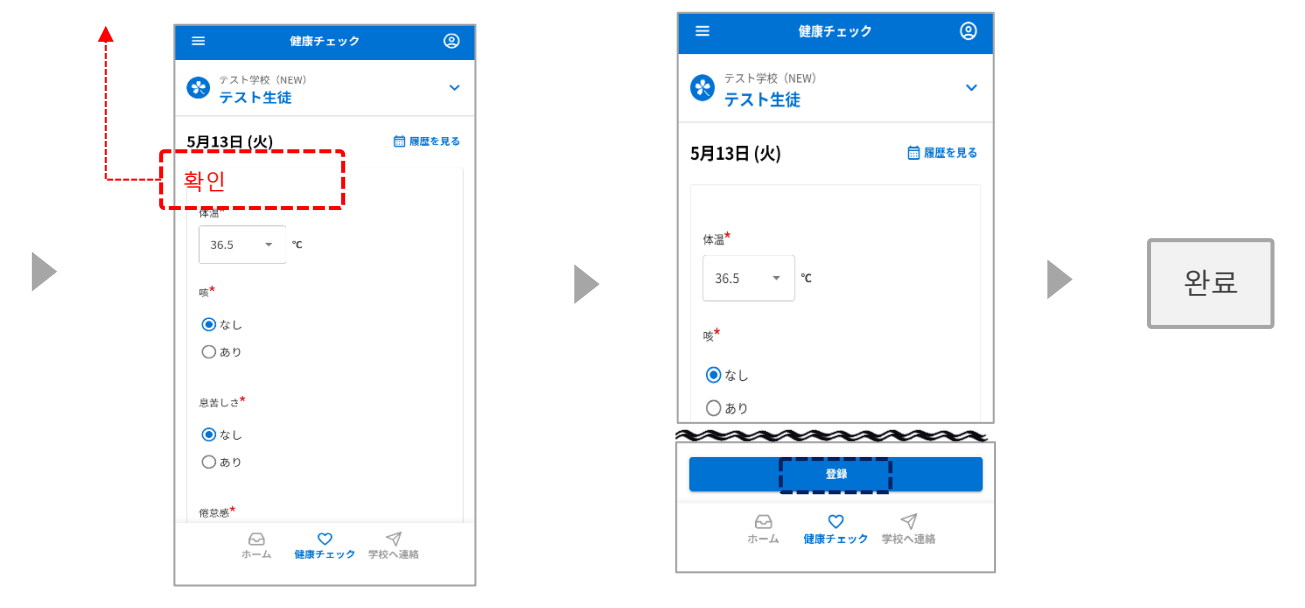

수정하기

등록을 누릅니다.

## 13-3 상태 확인 이력 확인 방법

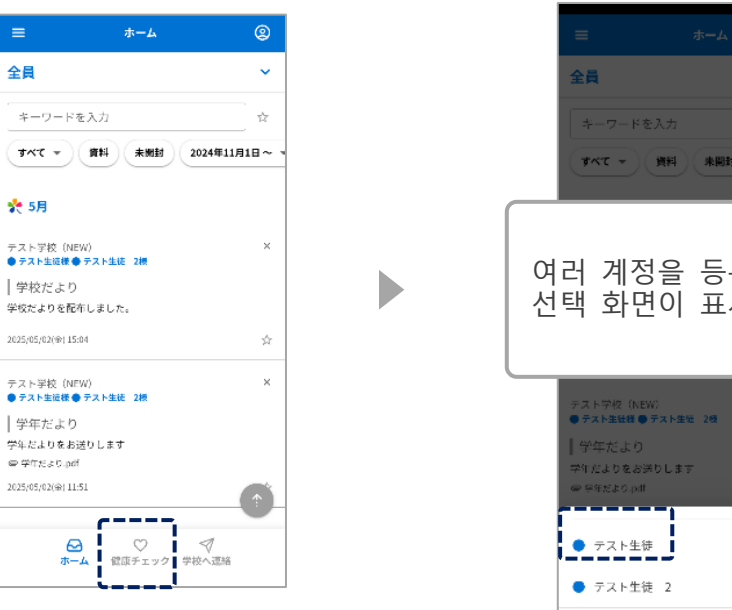

상태 확인을 탭합니다.

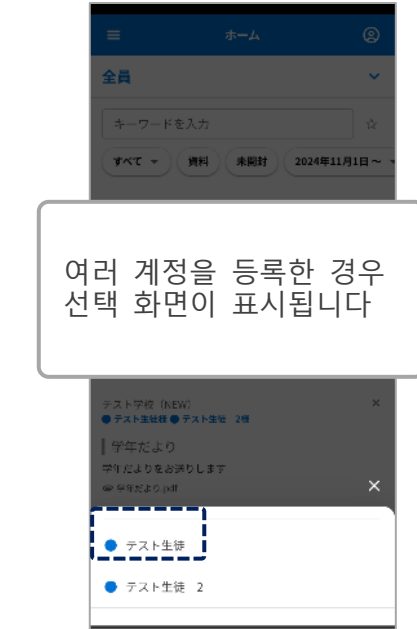

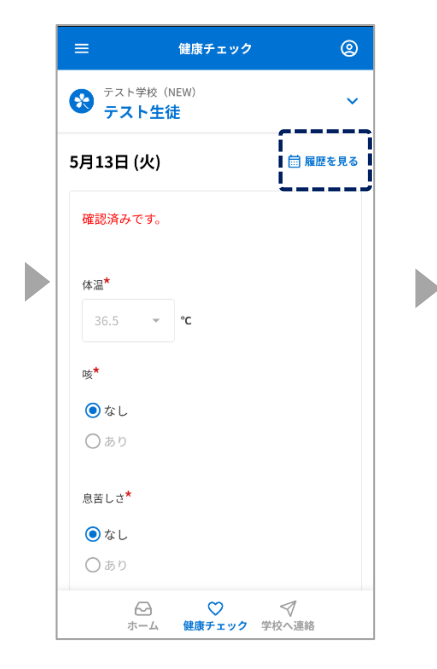

"기록 보기"를 누릅니다.

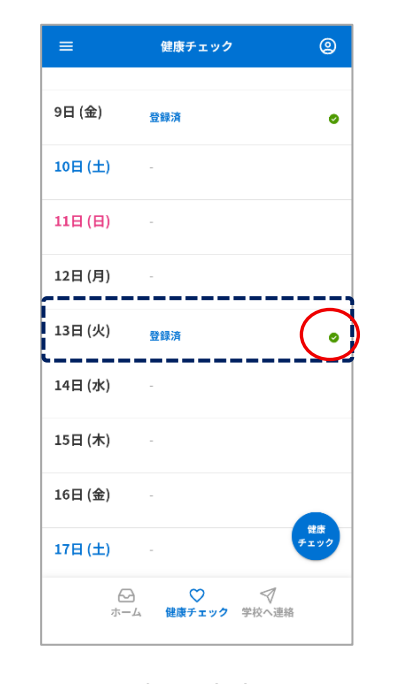

보고 싶은 날짜를 누릅니다.

" ♥ 가 표시되면 학교(시설)에서 확인한 것입니다

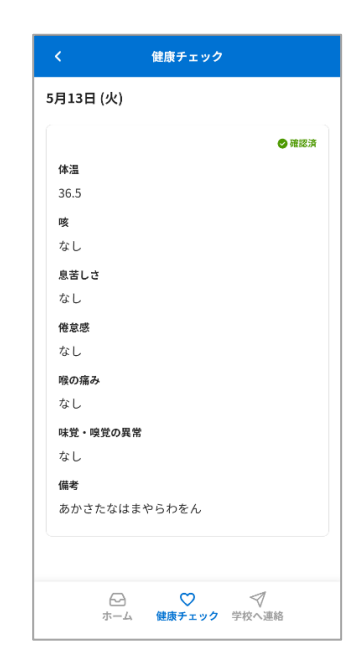

#### 등록 세부 정보 보기

## 14. 가족 관계 설정

내 페이지에서 '가족 관계' 설정

#### [등록 절차 A]를 이용하시는 분

각 학교가 사용 여부를 선택하는 형식입니다

이 기능은 이 기능을 사용하기로 선택한 학교에서만 사용할 수 있습니다

#### [등록 절차 B]를 이용하시는 분 관계 설정을 사용할 수 없습니다.

이미 접수 등록을하고있는 경우, 마이 페이지에서 관계를 설정하는 절차는 다음과 같습니다

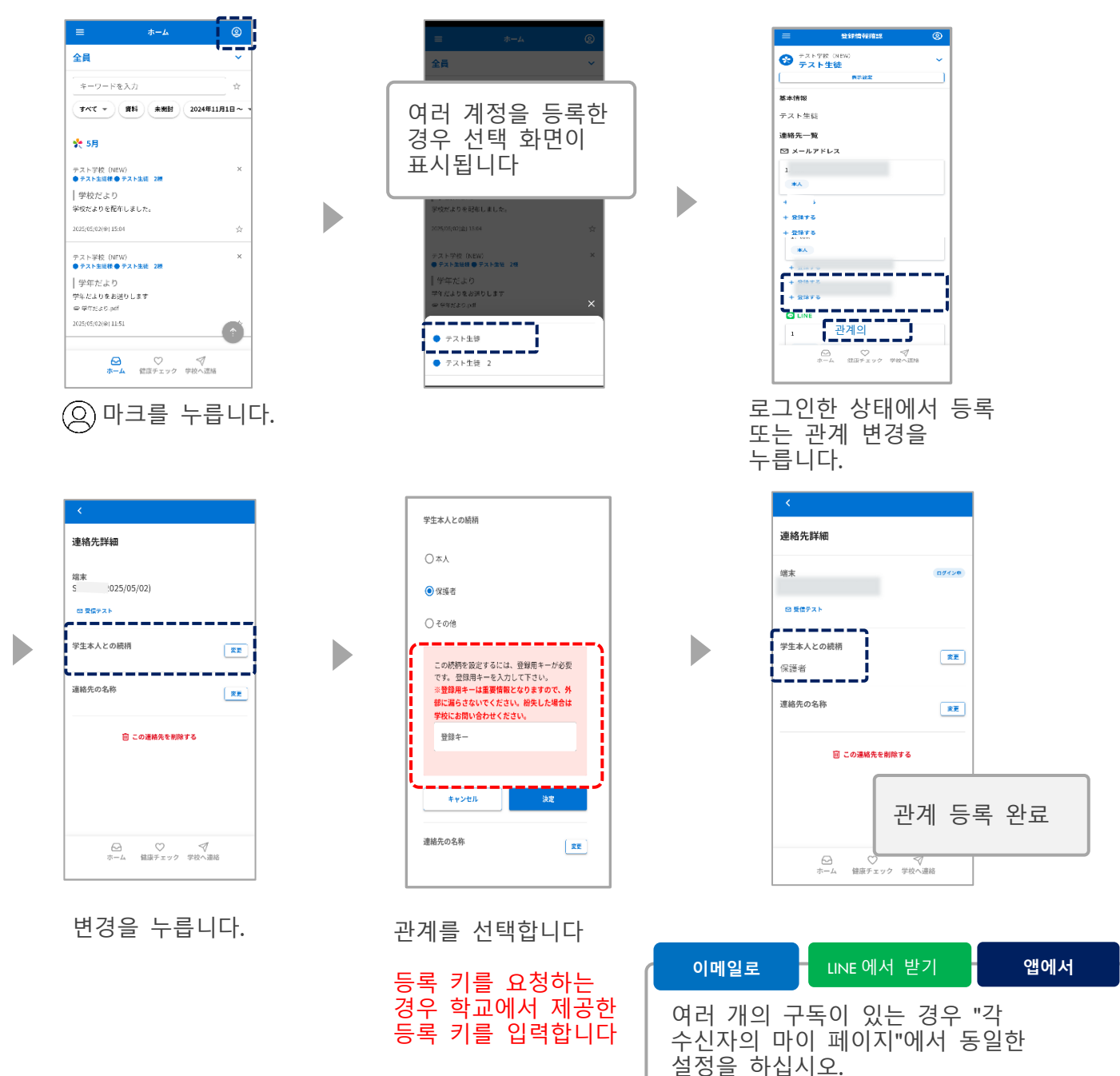

언어를 선택하여 표시 언어를 전환할 수 있습니다

※발신자 측에서 대상 언어로 번역되지 않은 메시지는 일본어로 표시됩니다.

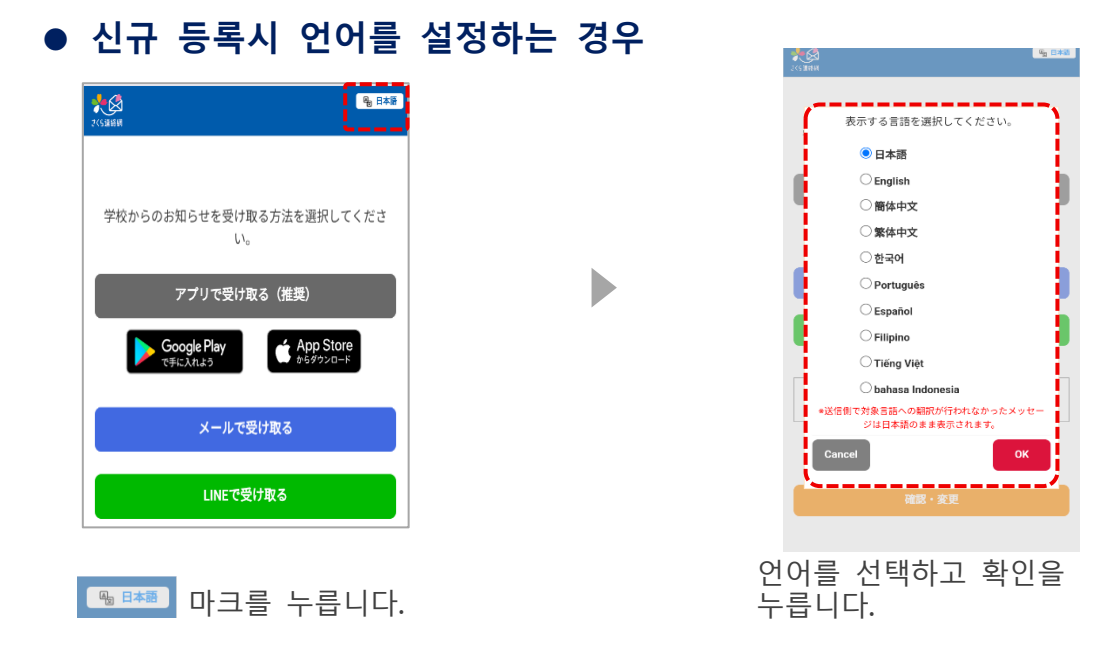

• 마이 페이지에 로그인 한 후 언어를 설정하는 경우

| =                                               | ホーム                                   |            | 2    |
|-------------------------------------------------|---------------------------------------|------------|------|
| 全員                                              |                                       |            | ~    |
| キーワードを入力                                        |                                       |            | ☆    |
| <b>オペて マ 第</b> 料                                | 未開封                                   | 2024年11    | 318~ |
| * 5月                                            |                                       |            |      |
| テスト学校(NEW)<br>● テスト生徒様 ● テスト生徒                  | 2根                                    |            | ×    |
| │ 学校だより<br>学校だよりを配布しました                         | a                                     |            |      |
| 2025/05/02(@) 15:04                             |                                       |            | ☆    |
| テスト学校(NEW)<br>● テスト生徒様 ● テスト生徒                  | 2根                                    |            | ×    |
| 学年だより<br>学年だよりをお送りします<br>● <sup>学年だより,pdf</sup> |                                       |            |      |
| 2025/05/02(金) 11:51                             |                                       |            |      |
| ⊖<br>ホーム (数)                                    | 、 、 、 、 、 、 、 、 、 、 、 、 、 、 、 、 、 、 、 | √<br>学校へ連絡 |      |
|                                                 |                                       |            |      |

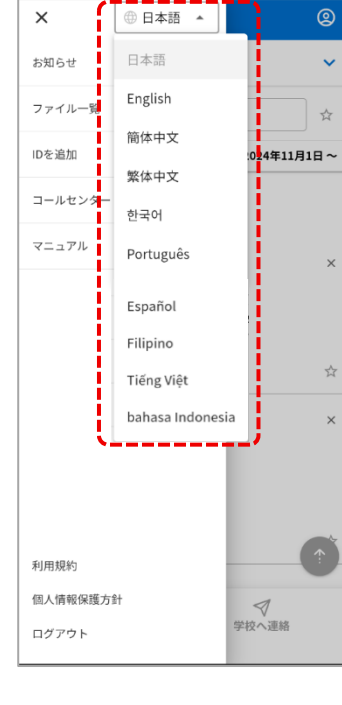

≡ 표시를 누릅니다.

언어를 선택하세요

## 표시 이름을 변경하고 원래 색상을 설정할 수 있습니다

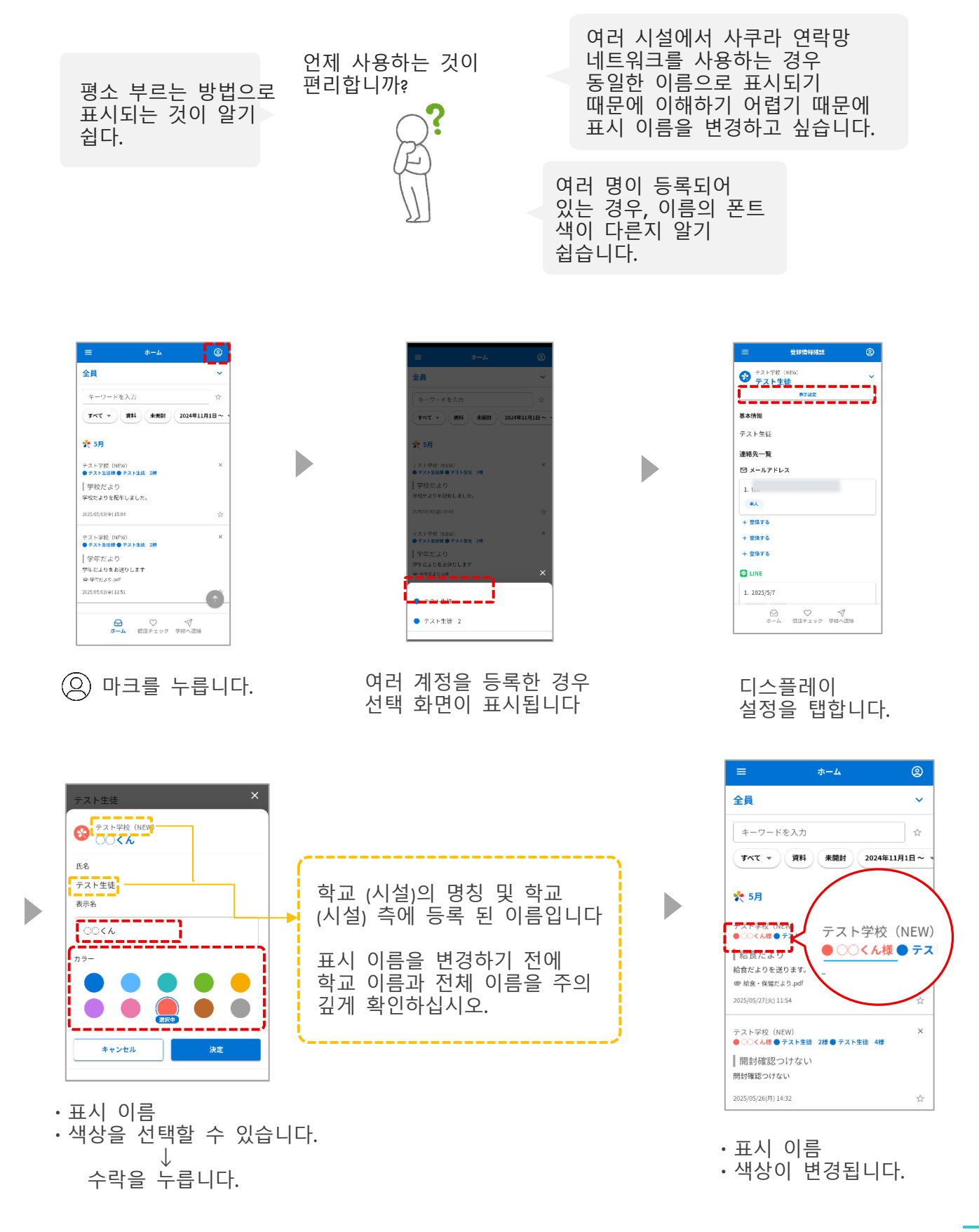